# <sup>第3章</sup> SketchUP辅助设计工具

SketchUP 2023 除了提供第 2 章介绍的"绘 图""编辑""实体"和"沙箱"工具栏,还提 供了"标准""视图""样式""构造""相机""漫 游"等辅助工具栏,本章将介绍这些工具栏中的 工具的用法。

### 3.1 选择和编辑工具

在对场景模型进行进一步操作之前,必须先 选中需要进行操作的对象,在 SketchUP 中可以 通过"选择"工具▶或直接按空格键切换到"选择" 工具▶。选择图形可以采用"点选""窗选""框 选"和"鼠标右键关联选择"4 种方式。

### 3.1.1 选择工具

单击"编辑"工具栏中的▶按钮或执行"工 具"|"选择"命令,均可选中"选择"工具,具 体的操作步骤如下。

#### 1. 点选

选中"选择"工具,此时鼠标指针将变成 状, 如图 3-1 所示。

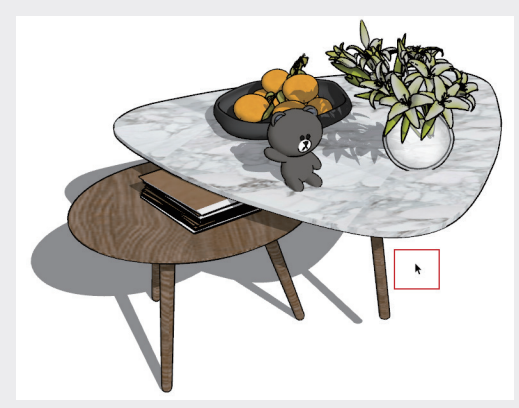

图3-1

此时,在任意对象上单击均可将其选中,若 在一个面上双击,将选中这个面及其构成线;若 在一个面上三击,将选中与这个面相连的所有面、 线及被隐藏的虚线,如图 3-2 所示。

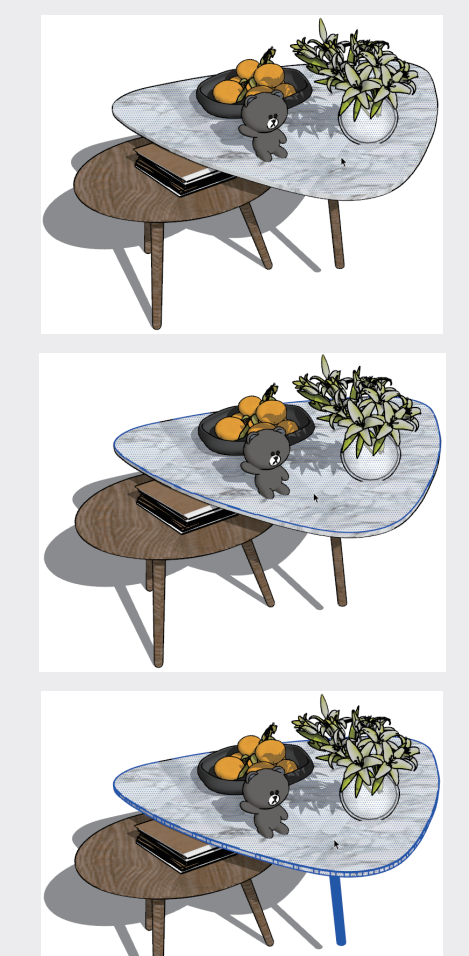

图3-2

选中对象后,如果需要继续选择其他对象,则 按住 Ctrl 键,待鼠标指针变为、时,再单击所需

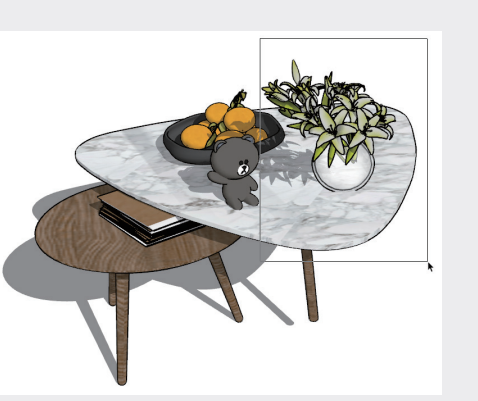

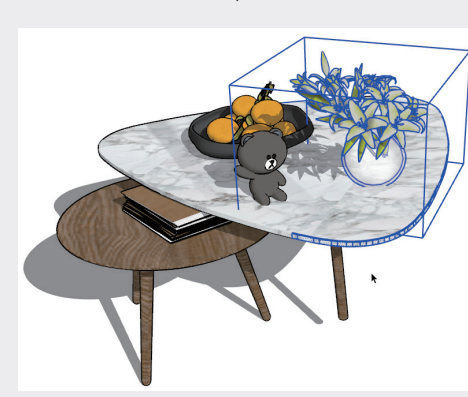

图3-6

"框选"的操作方法为:按住鼠标左键从右 下角至左上角拖动,绘图区将出现虚线选框,如 图 3-7 所示,将选中完全包含及部分包含在选框 内的对象,如图 3-8 所示。

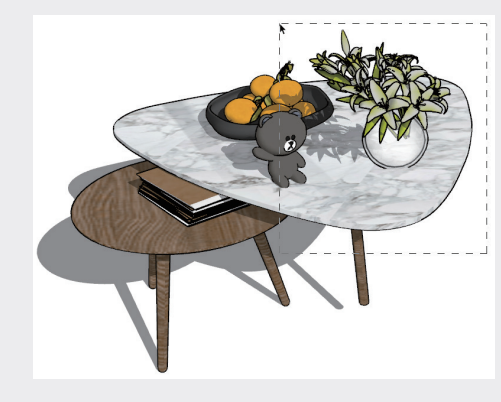

图3-7

#### 提示:

选择完成后,单击视图的任意空白处,将取 消当前所有选择。按快捷键Ctrl+A或执行"编 辑"|"全选"命令,将全选所有对象,而且

选择的对象,即可将其加入选择集,如图3-3所示。

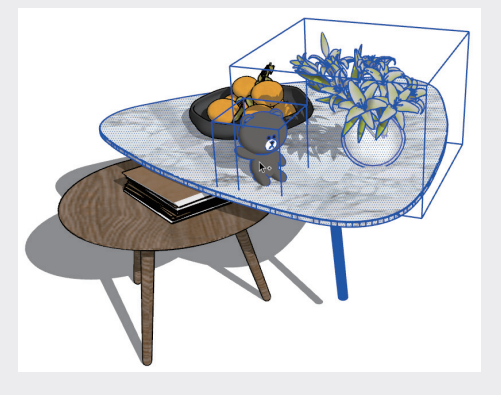

图3-3

如果误选了某个对象,而需要将其从选择集中 去除时,可以按住 Shift 键,待鼠标指针变成 \*\* 状 时,单击误选中的对象即可将其减选,如图 3-4 所示。

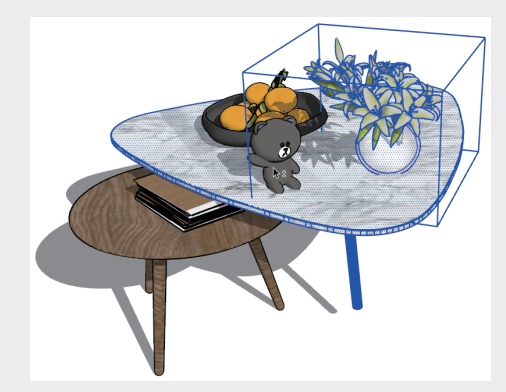

图3-4

### 技巧:

按住Ctrl键,"选择"工具变为"增加选择"工 具、,可以将对象添加到选择集中。按住Shift 键,"选择工具"变为"反选"工具、,可以改 变对象的选择状态。已经选中的对象会被取消选 择,反之亦然。同时按住Ctrl键和Shift键,"选 择"工具变为"减少选择"工具、,可以将对 象从选择集中剔除。

#### 2. 窗选和框选

"窗选"的操作方法为:按住鼠标左键从左 上角至右下角拖动,绘图区将出现实线选框,如 图 3-5 所示,将选中完全包含在选框内的对象, 如图 3-6 所示。 04 05 06

02

03

第3章

07

08

无论是否显示在当前的视图范围内。按快捷键 Ctrl+T或执行"编辑" | "全部不选"命令,将 取消选中全部对象。

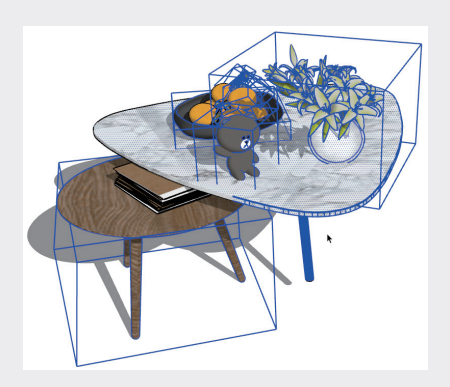

#### 图3-8

#### 3. 使用右键选择对象

在 SketchUP 中,线是最小的可选对象,面 是由线组成的基本建模单位,通过扩展选择,可 以快速选中关联的面或线。

利用"选择"工具、选中对象并右击,将弹出 快捷菜单,如图 3-9 所示。该快捷菜单的"选择" 子菜单中包含 7 个命令,分别是"边界边线""连 接的平面""连接的所有项""在同一标记的所 有项""使用相同材质的所有项""取消选择平面" 和"反选"。通过选择不同的选项,可以选择相 应的对象。

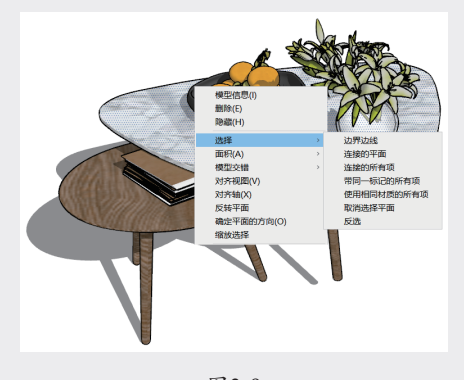

图3-9

### 3.1.2 实例: 窗选和框选

下面通过实例介绍利用"选择"工具进行窗 选和框选的方法。

01 打开配套资源中的"第3章\3.1.2窗选和框选

.skp"素材文件,这是一个医院规划场景模型,如图3-10所示。

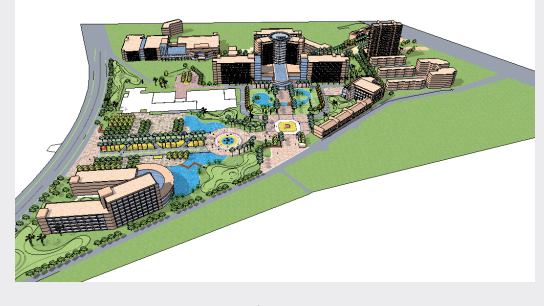

图3-10

02 窗选场景左上角的建筑物体,窗选选框应完 全包含3栋建筑,即可将其选中,窗选选框为 实线,如图3-11所示。

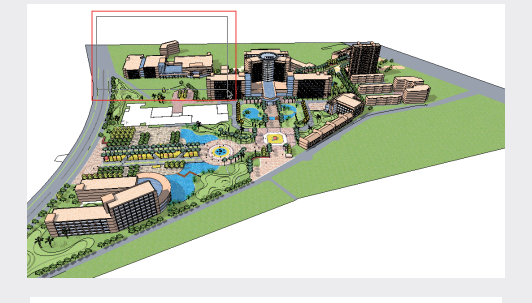

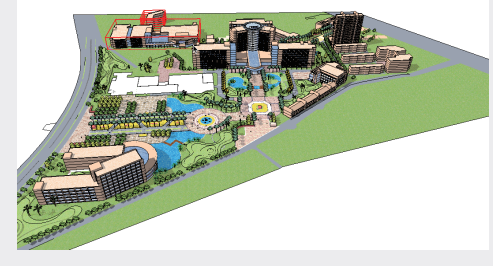

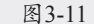

03 选中"移动"工具◆,将选中的建筑移至对 应的位置,如图3-12所示。

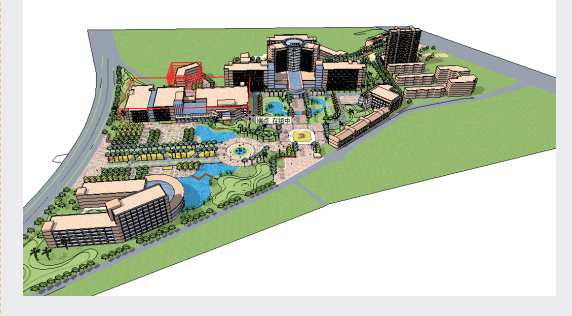

图3-12

04 框选场景中右侧的建筑,框选选框只需与所 需选中物体相交即可,框选选框为虚线,如 图3-13所示。

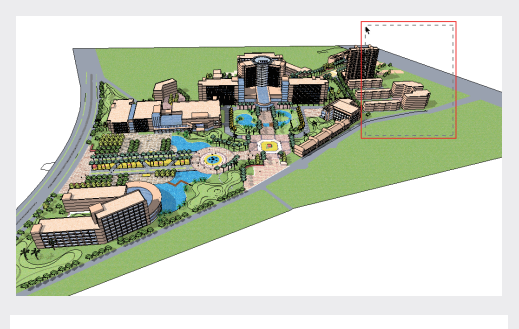

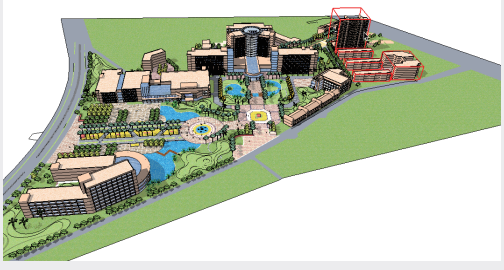

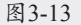

05 按Delete键将选中的建筑删除,如图3-14 所示。

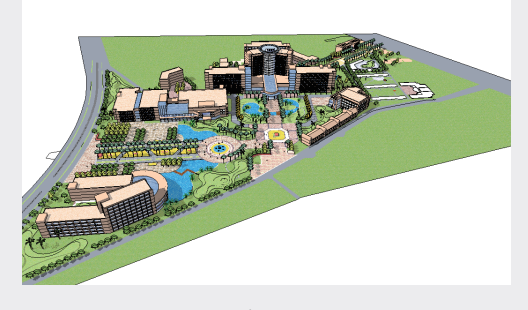

图3-14

### 3.1.3 制作组件

"制作组件"工具《主要用于管理场景中选中的模型。当在场景中制作好某个模型时,通过将 其转换为组件,不但可以精简模型的数量,还可 以方便选择模型。如果复制多个模型,在修改其 中一个时,其他模型也会跟着发生相同的变化, 从而提高工作效率。

此外,将模型制作成组件后,可以单独导出, 这样不但方便与他人共享,也可以随时再导入使 用,接下来介绍制作组件的方法。 选择需要制作为组件的对象,单击大工具集上的"制作组件"按钮,或者右击,在弹出的快捷菜单中选择"创建组件"选项,如图 3-15 所示。

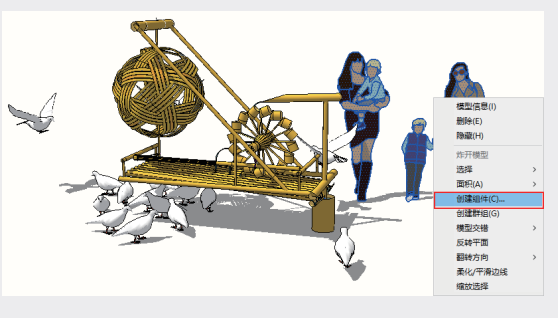

图3-15

此时将弹出"创建组件"对话框,用于设置 组件信息,如图 3-16 所示。

| (1) 61324 |                             |
|-----------|-----------------------------|
| 常規        |                             |
| 定义:       | 组件#1                        |
| 说明:       |                             |
|           |                             |
|           |                             |
| 对齐        |                             |
| 黏接至:      | 无 ~                         |
|           | 设置组件轴                       |
|           | □ 切割开口                      |
|           | □ 总是朝向相机                    |
|           | 阴影朝向太阳                      |
| 高级属性      |                             |
| 价格:       | 输入定义价格                      |
| 大小:       | 输入定义大小                      |
| URL:      | 输入定义 URL                    |
| 类型:       | 类型: <undefined></undefined> |
| ☑ 用组件     | 替换选择内容                      |
|           | 创建 Cancel                   |
|           |                             |

#### 图3-16

- ※ 定义:该文本框用于为制作的组件定义 名称,中英文、数字皆可,方便记忆即可。
- ※ 说明:该文本框用于输入组件的描述文字,方便查阅。
- ※ 黏接至:该下拉列表用于指定组件插入 时所要对齐的面,可以在如图 3-17 所示 的下拉列表中选择"无""所有""水平""垂 直"或"倾斜"选项。

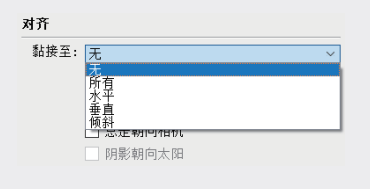

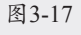

※ 设置组件轴:该按钮用于为组件指定一 个组件内部坐标。

02

03

第3章 SketchUP#

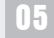

04

06

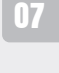

08

09

- ※ 切割开口: 在创建组件的过程中, 需要 在创建的对象上开洞,例如门洞、窗洞等。 选择此复选框后,组件将在与表面相交 的位置剪切开口。
- ※ 总是朝向相机:选中该复选框后,场景 中创建的组件将始终对齐到视图,以面 向相机的方向显示,不受变更视图的影 响,如图 3-18 和图 3-19 所示。若定义的 组件为二维图形,需要选中此复选框, 这样可以利用二维图形代替三维实体, 避免组件对系统运行速度的影响。

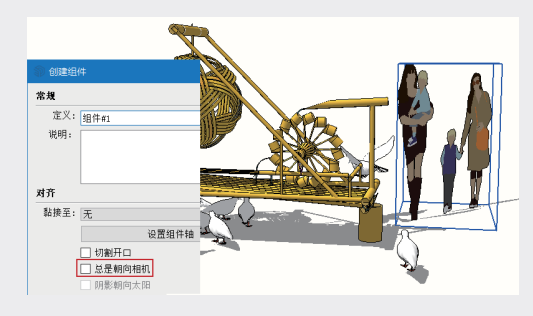

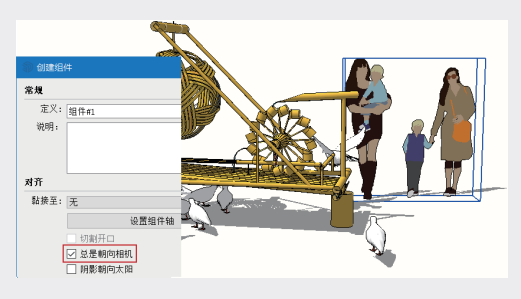

图3-19

※ 阴影朝向太阳:选中该复选框后,组件 将始终显示阴影面的投影。该复选框只 有在选中"总是朝向相机"复选框后才 能使用,如图 3-20 和图 3-21 所示。

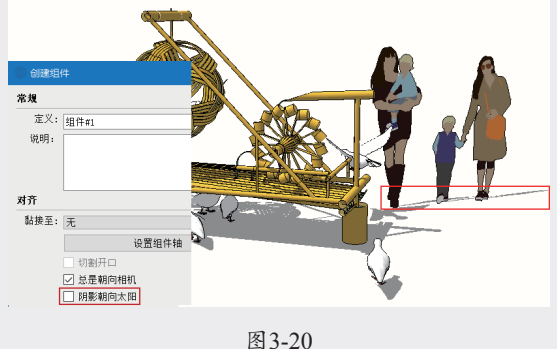

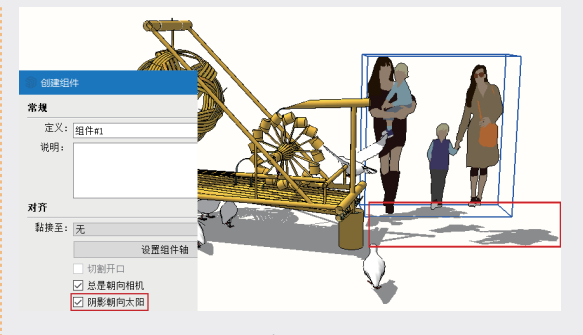

图3-21

※ 用组件替换选择内容:选中该复选框后, 场景中的对象才会以组件的形式显示, 否则只是定义了组件,在组件库中会生 成相应的组件名称,但是场景中仍以原 对象显示,不会以组件形式显示。一般 情况下需要选中此复选框。

组件信息设置完成后,单击"创建"按钮即 可完成组件的制作。组件制作完成后,以组件形 态显示,如图 3-22 所示。

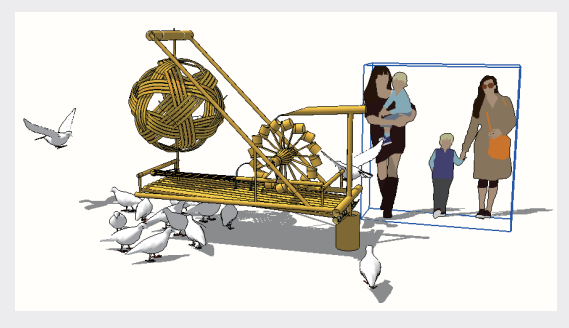

图3-22

#### 3.1.4 擦除工具

在 SketchUP 中, 删除图形的工具主要为"擦 除"工具《。选中"擦除"工具《,单击想要删除 的对象,即可将其删除。单击大工具集上的"擦除" 按钮《,或者执行"工具"|"橡皮擦"命令,均 可选中"擦除"工具ۅ。待鼠标指针变成ۅ⊄状时, 将其置于目标对象上方,按住鼠标左键,在需要 删除的模型元素中拖动,被选中的物体将会突出 显示,此时释放鼠标左键,即可将选中的物体全 部删除, 如图 3-23 和图 3-24 所示。但该工具 不能直接删除面,如图 3-25 所示。

SketchUP草图绘制从新手到高手(第2版)

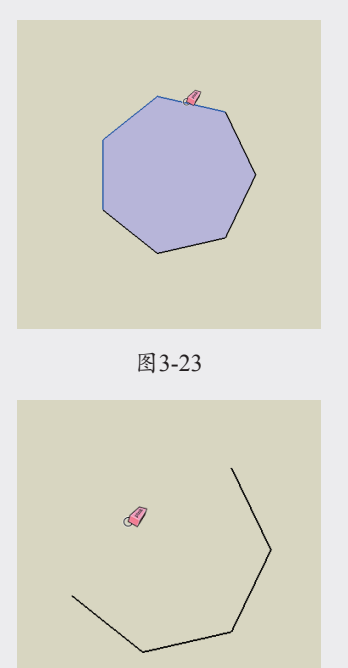

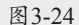

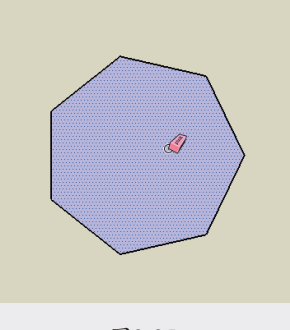

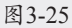

### 技巧:

使用"橡皮擦"工具《时按住Shift键,此时将 不会删除对象,而将边线隐藏;按住Ctrl键, 将不会删除对象,而将边线柔化;同时按住 Ctrl键和Shift键,将取消柔化效果,但不能取消 隐藏。

### 3.1.5 实例:处理边线

下面通过实例介绍利用辅助键处理边线的方 法,具体的操作步骤如下。

01 打开配套资源中的"第3章\3.1.5处理边线

.skp"素材文件,这是一个未进行线条处理的 儿童游戏场景模型,模型棱角分明,线条粗 糙不美观,如图3-26所示。

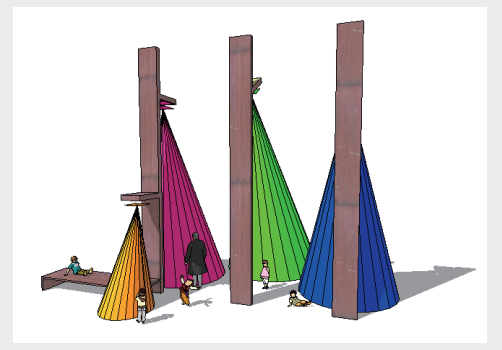

图3-26

02 以锥体上的线段为目标线段,选中"橡皮 擦"工具,在线段上单击,此时线段将被删除,同时由此线段构成的面也被删除,如图 3-27和图3-28所示。

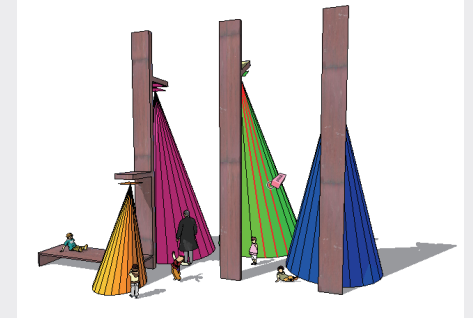

图3-27

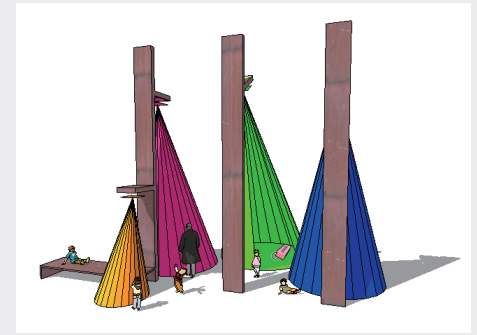

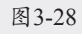

03 退回上一步的状态,按住Shift键在线段上 单击,此时线段被隐藏,但是由线段构成的 轮廓线还在,仍然显得有棱有角,如图3-29 所示。

083

02

03

第3章

04

05

06

07

08

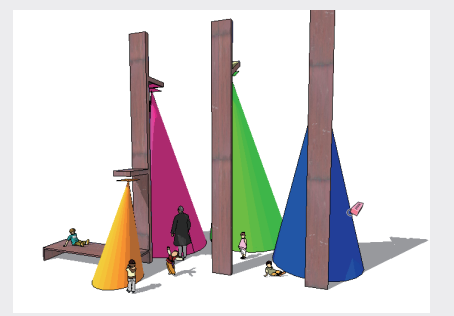

04 用退回操作还原素材文件原始状态。按住Ctrl 键在线段上单击,此时线段将被柔化,看不 到构成对象的轮廓线,如图3-30所示。

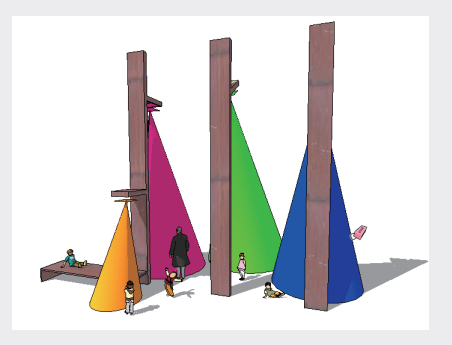

图3-30

### 提示:

若要删除大量线,建议使用更快捷的方法。选 中"选择"工具、按住Ctrl键进行多选,然后按 Delete键删除。

### 3.2 **建筑施工工具**

SketchUP 2023 的建筑施工工具包括"卷 尺""尺寸""量角器""文本""轴""3D文本" 工具,如图 3-31 所示。其中"卷尺"与"量角 器"工具用于尺寸与角度的精确测量与辅助定位, 其他工具则用于各种标识与文字的创建。

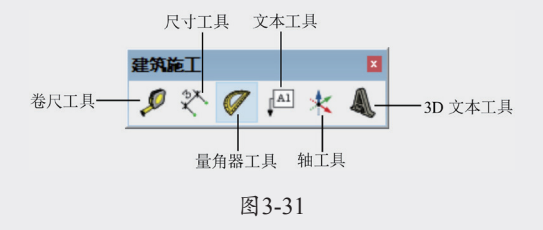

### 3.2.1 卷尺工具

"卷尺"工具。可以执行一系列与尺寸相关的 操作,包括测量两点之间距离、绘制辅助线和辅助点,以及缩放模型。下面对相关操作进行详细 讲解。单击"建筑施工"工具栏中的"卷尺"按 钮》,或者执行"工具"|"卷尺"命令,均可选 中"卷尺"工具。

#### 1. 测量距离

选中"卷尺"工具,当鼠标指针变成**见**状时, 单击确定测量的起点,如图 3-32 所示。

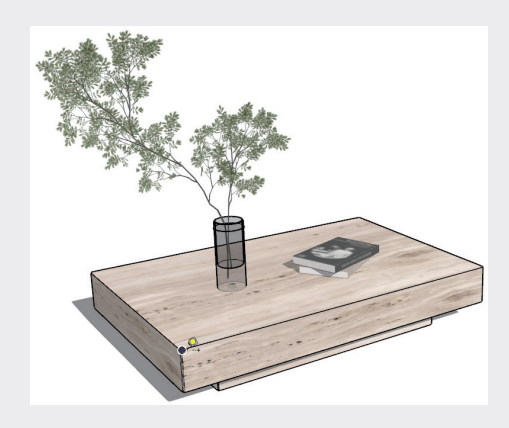

图3-32

拖动鼠标至测量终点,并再次单击确定,即可 在"输入"文本框中看到长度的数值,如图 3-33 所示。

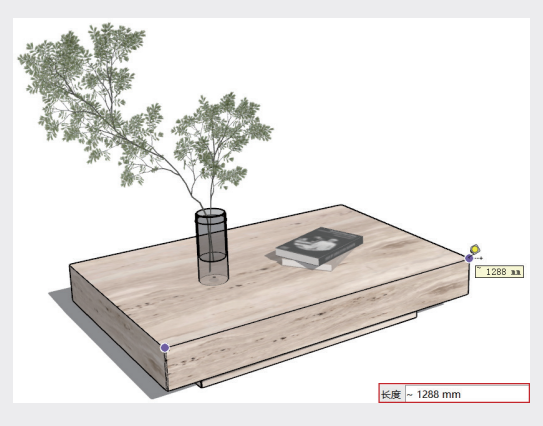

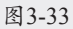

#### 技巧:

图3-33中显示的测量数值为大约值,这是因为 SketchUP根据单位精度进行了四舍五入。进入

SketchUP草图绘制从新手到高手(第2版

"模型信息"面板,选择"单位"选项卡,调整 "显示精确度"选项,如图3-34所示,再次测 量即可得到相对精确的值,如图3-35所示。

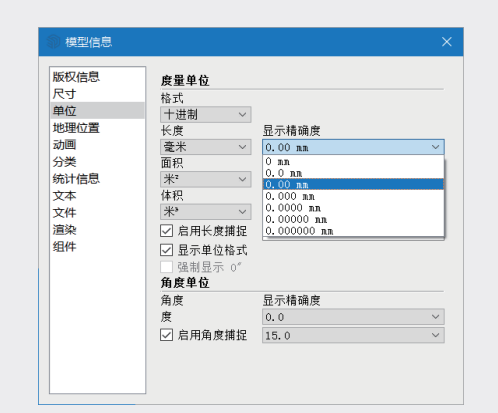

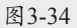

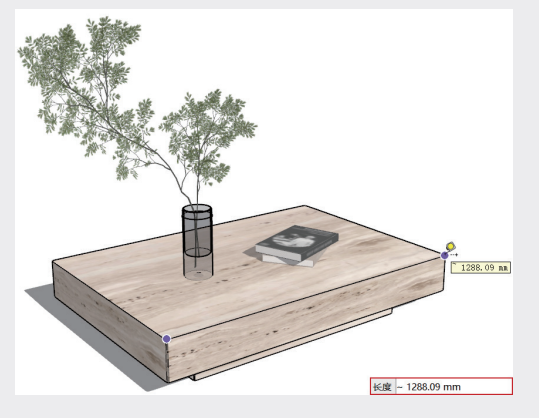

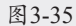

#### 2. 创建辅助线

选中"卷尺"工具,单击确定延长辅助线的 起点,如图 3-36 所示。

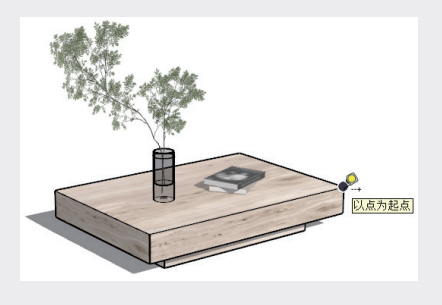

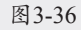

拖动鼠标指针确定延长辅助线的方向,输入 延长值并按 Enter 键确定,即可生成延长辅助线, 如图 3-37 和图 3-38 所示。

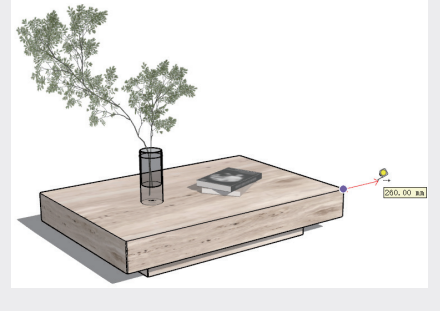

图3-37

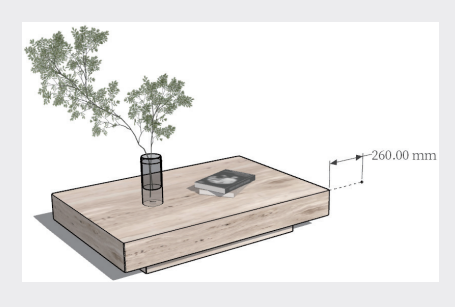

图3-38

拖动鼠标确定偏移辅助线的方向,如图 3-39 所示,输入偏移值并按 Enter 键确定,即可生成 偏移辅助线,如图 3-40 和图 3-41 所示。

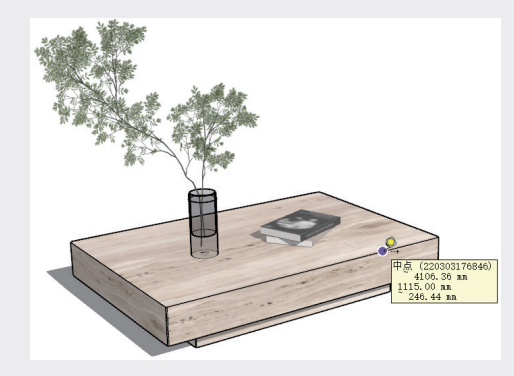

图3-39

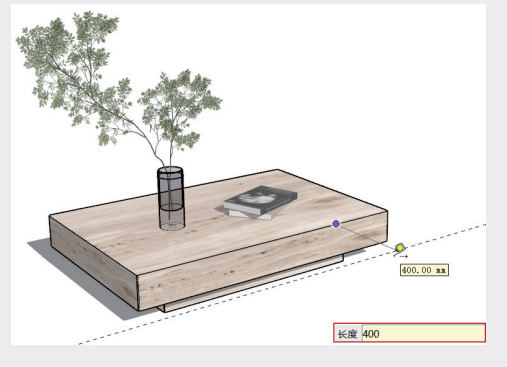

图3-40

085

02

03

第3章

SketchUP辅助设计工具

04

05

06

07

08

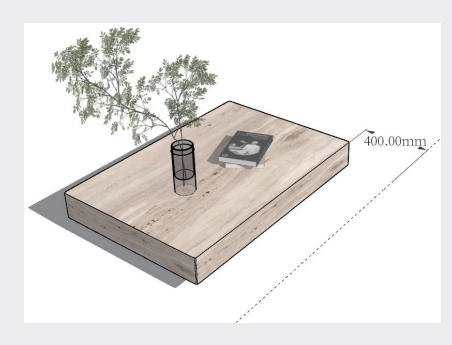

### 技巧:

1.辅助线之间的交点,辅助线与线、平面以及实体的交点均可用于捕捉;2.执行"编辑"|"隐藏"命令,或者"取消隐藏"子菜单中的命令,可以隐藏或显示辅助线,如图3-42和图3-43 所示,也可以执行如图3-44所示的"删除参考线"命令进行删除。

| 重复         | CUITZ        | 动脉组织(E) | 视图(V)                       | 相机(C) | 绘图(R)  | 工具(T)   |       |
|------------|--------------|---------|-----------------------------|-------|--------|---------|-------|
|            | Ctrl+Y       | 撤销      | 前隐藏                         |       | Ctrl+2 | 2       |       |
| 酸切(石)      | Ctrl+X       | 重約      | E                           |       | Ctrl+1 | (       |       |
| 复制(C)      | Ctrl+C       | 剪切      | D(T)                        |       | Ctrl+) | <       |       |
| 粘贴(P)      | Ctrl+V       | 复用      | I(C)                        |       | Ctrl+0 |         |       |
| 定点粘帖(A)    |              | 粘则      | 古(P)                        |       | Ctrl+\ | /       |       |
| 删除(D)      | Del          | 定点      | 悲帖(A)                       |       |        |         |       |
| 删除参考线(G)   |              | 删除      | k(D)                        |       | Del    |         |       |
| 全选(S)      | Ctrl+A       | 删除      | ì参考线(G                      | )     |        |         |       |
| 全部不选 (N)   | Ctrl+T       | 全道      | <u>ቴ(S)</u>                 |       | Ctrl+/ | 4       |       |
| 反选 (I)     | Ctrl+Shift+I | 全部      | 环选 (N)                      |       | Ctrl+1 |         |       |
| 隐藏(H)      |              | 反道      | <u></u> ቼ (I)               |       | Ctrl+9 | shift+I |       |
| 撤销隐藏(E)    | >            | Real    | 图(H)                        |       |        |         |       |
| 锁定(L)      |              | 撤销      | )隐藏(E)                      |       |        | >       | 选定项(S |
| 取消锁定(K)    | >            | 锁反      | ≡(L)                        |       |        |         | 最后(L) |
| 台IB邮组(生(M) | 6            | 取別      | ))<br>))<br>))<br>))<br>(K) |       |        | >       | 全部(A) |
| 创建群组(G)    | -            | សាន     | N组件(M).                     |       | G      |         |       |
|            |              |         |                             |       |        |         |       |
| 图3-        | -42          |         |                             | 图3    | -43    |         |       |

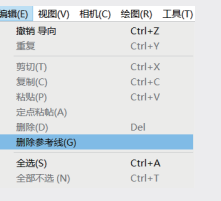

图3-44

#### 3. 全局缩放模型

"卷尺"工具》的全局缩放功能,在导入图像时用得比较多。进行全局缩放时,将会在保证比例不变的情况下,改变模型的大小。

使用"卷尺"工具。在选取的参考线段的两个端点上单击,并在数值文本框中输入缩放后的线段长度,按 Enter 键确定。此时将弹出如图 3-45 所示的提示对话框,单击"是"按钮,即可确定缩放。

具体的操作步骤会在下面的实例中详细讲述。

| SketchUp      | $\times$ |
|---------------|----------|
| ? 您要调整模型的大小吗? |          |
| 是(Y) 否(N)     |          |
| 图 3-45        |          |

### 3.2.2 实例: 全局缩放

下面通过实例介绍利用"卷尺"工具进行全 局缩放的方法,具体的操作步骤如下。

01 打开配套资源中的"第3章\3.2.2全局缩放 .skp"素材文件,这是一个室外桌椅的模型, 如图3-46所示。

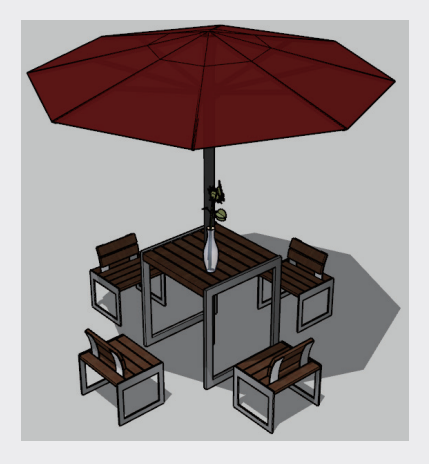

图3-46

02 进入椅子组件,选中"卷尺"工具,,测量椅子的高度为300mm,这个尺寸与实际不符,如图3-47所示。

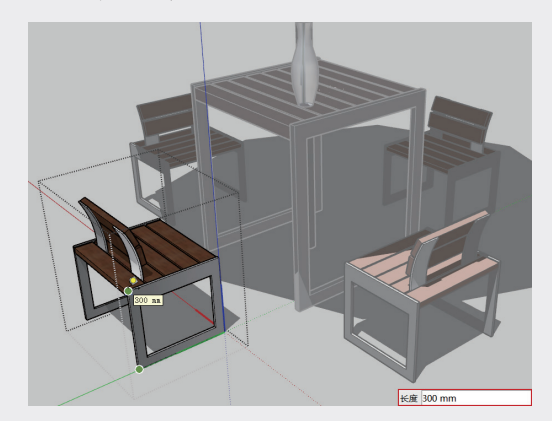

图3-47

086

SketchUP草图绘制从新手到高手(第2版)

03 在量取点上单击,此时在数值文本框中输入 正常椅子的高度——450mm,按Enter键确 定,如图3-48所示。

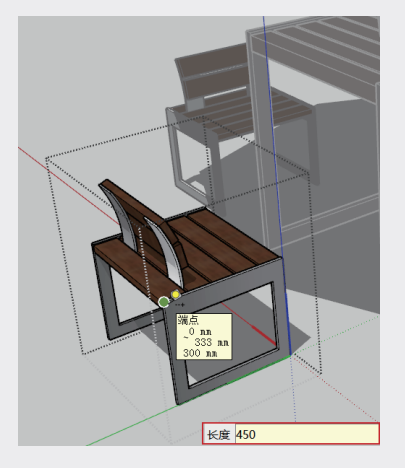

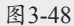

04 在弹出的提示对话框中单击"是"按钮,如 图3-49所示。此时,椅子被调整到正常尺寸, 结果如图3-50所示。

| SketchU | 5                 | $\times$ |
|---------|-------------------|----------|
| ?       | 您要调整 激活组或组件 的大小吗? |          |
|         | 是(Y) 否(N)         |          |
|         | 图 3-49            |          |

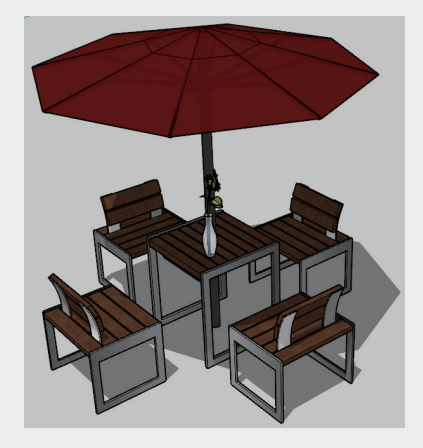

图3-50

### 提示:

椅子已经创建为组件,所以在调整其中一把椅子的高度后,其他三把椅子的高度也会随之更新。

### 3.2.3 尺寸标注和文本标注工具

在 SketchUP 中经常会出现需要标注说明图 纸内容的情况, SketchUP 提供了"尺寸标注" 於 与"文本标注" 四两种标注工具。

#### 1. 设置标注样式

"标注"由"箭头""标注线"及"标注文字" 构成。进入"模型信息"面板,选择"尺寸"选项卡, 可以调整"标注"样式,如图3-51和图3-52所示。

| 窗口(W) | 扩展程序      | (x) |
|-------|-----------|-----|
| 默认i   | 面板        | >   |
| 管理    | 面板        |     |
| 新建    | 面板        |     |
| 模型    | 信息        |     |
| 系统i   | 设置        |     |
| 3D V  | Varehouse | •   |
| 组件    | 选项        |     |
| 组件    | 属性        |     |
|       |           |     |
| 图     | 3-51      |     |

| 19世 候坐信息                                             |                                                                                               |                              |
|------------------------------------------------------|-----------------------------------------------------------------------------------------------|------------------------------|
| 使型信息 歴史信息 版权信息 尺寸 单位 地理の置置 动画 分关 统计信息 文本 文本 文件 這染 组件 | 文本<br>Tahona : 12 点 字付<br>引払<br>端点: 斜线 →<br>尺寸<br>◎ 对齐屏幕<br>○ 对齐尺寸线<br>送择全部/<br>更新选定的<br>高級尺寸 | ★<br>外部 ▽<br>マ寸<br>見尺寸<br>&署 |

#### 图3-52

单击"文本"参数组中的"字体"按钮,可以 打开如图 3-53 所示的"字体"对话框,通过该 对话框可以设置标注文字的"字体""样式"和"尺 寸",如图 3-54 所示。

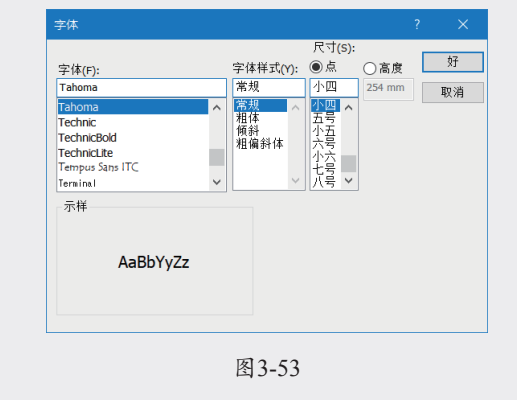

087

02

03

第3章

04

05

06

07

08

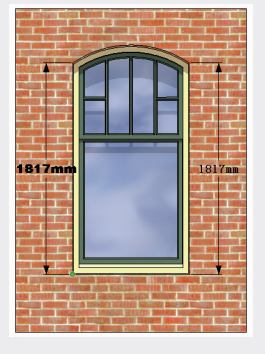

图3-54

在"引线"参数组的"端点"下拉列表中可 以选择"无""斜线""点""闭合箭头"或"开 放箭头"五种标注端点的效果,如图 3-55 所示。

| 版权信息                                  | 文本                           |  |
|---------------------------------------|------------------------------|--|
| 尺寸                                    | Telene 12 5 Cat              |  |
| <sup>単位</sup><br>地理位置                 | PI4E                         |  |
| 动画                                    |                              |  |
| 分类                                    | 端点: 闭合箭头 🗸                   |  |
| 统计信息                                  | 尺寸 尤 斜线                      |  |
| 文本                                    | ● 对齐屏幕                       |  |
| 又件                                    | ○ 对齐尺 <mark>开放箭头</mark> 外部 ~ |  |
| ///////////////////////////////////// | <b>华权</b> 会如兄士               |  |
|                                       | 1/1411140                    |  |
|                                       | 更新选定的尺寸                      |  |
|                                       | 意级尺寸设置                       |  |
|                                       | INFORT & 3 DOLLAR            |  |
|                                       |                              |  |
|                                       |                              |  |

#### 图3-55

默认状态下的"闭合箭头"样式如图 3-54 所 示,另外四种端点效果如图 3-56 和图 3-57 与 所示。

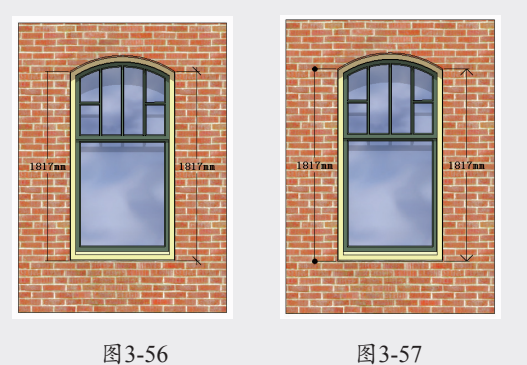

在"尺寸"参数组内,可以调整标注文字与 尺寸线的位置关系,如图 3-58 所示。其中选中"对 齐屏幕"单选按钮的效果如图 3-59 所示,此时 标注文字始终平行于屏幕。

版权信息 尺寸 文本 Tahona : 12 点 字体... 单位 地理位置 动画 引线 端点: 闭合箭头 ~ 尺寸 30回 分类 统计信息 文本 文件 這染 组件 ◉ 对齐屏幕 ○ 对齐尺寸线 外部 ~ 选择全部尺寸 更新选定的尺寸 高级尺寸设置

图3-58

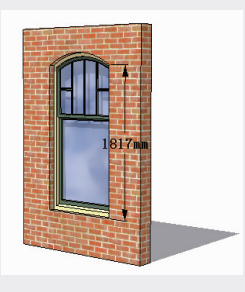

#### 图3-59

选择"对齐尺寸线"单选按钮,则可以通过 下拉列表选择"上方""居中""外部"三种方式, 如图 3-60 所示, 效果分别如图 3-61~ 图 3-63 所示。

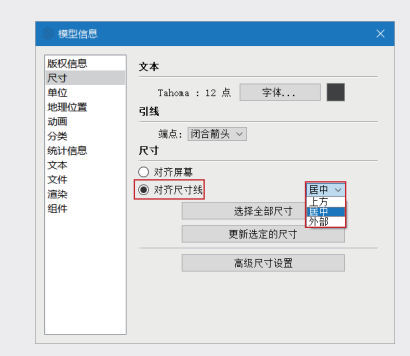

图3-60

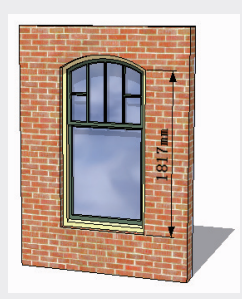

图3-61

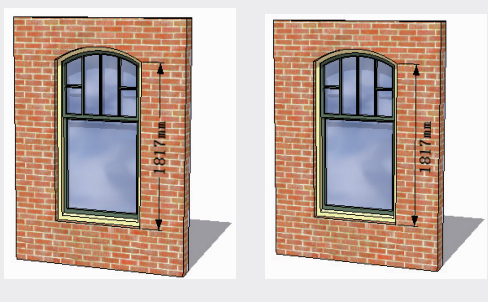

图3-63

#### 走**示**:

SketchUP默认选中"对齐屏幕"单选按钮,这种标注效果在复杂的场景中较易观察。

#### 2. 修改标注

SketchUP 2023 改进了标注样式的修改方 式。如果需要修改场景中的所有标注,可以在设 置完标注样式后,单击"尺寸"选项卡中"选择 全部尺寸"按钮,进行统一修改。如果只需要修 改部分标注,则可以单击"更新选定的尺寸"按 钮进行部分更改,如图 3-64 所示。

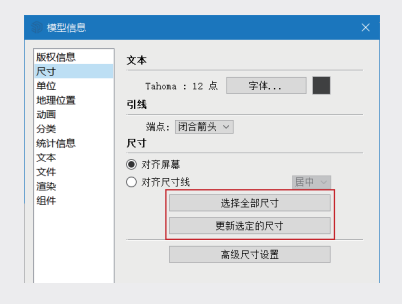

图3-64

### 技巧:

如果是修改单个或多个标注,可以通过如图 3-65和图3-66所示的快捷菜单完成,此外双击 标注文字可以直接修改文字的内容,如图3-67 所示。

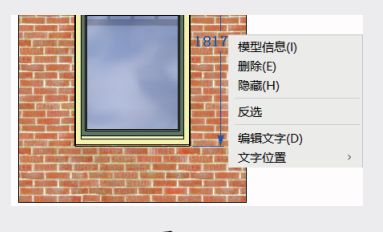

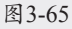

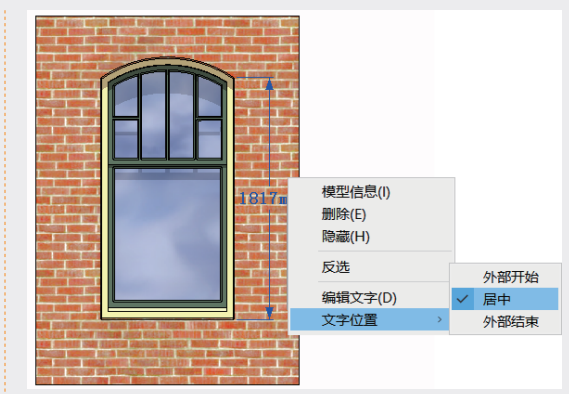

图3-66

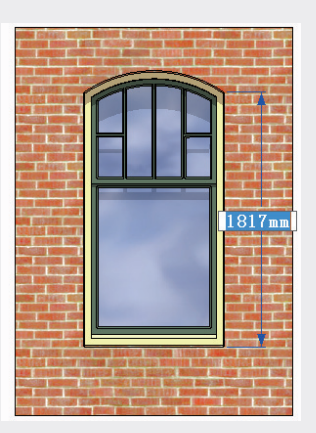

图3-67

#### 3. 尺寸标注

"尺寸标注"工具於适合标注的点包括端点、 中点、边线上的点、交点,以及圆或圆弧的圆心, 标注类型主要包括长度标注、半径标注和直径标 注。单击"建筑施工"工具栏中的炎按钮,或者 执行"工具"|"尺寸"命令,均可选中"尺寸标注" 工具炎。

#### • 长度标注

选中"尺寸"工具,将鼠标指针移至模型边 线的端点上,单击确定标注的引出点,如图 3-68 所示。

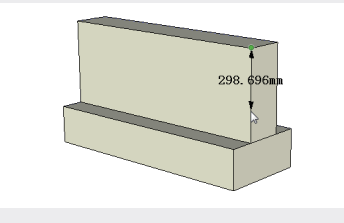

图3-68

02 第3章 SketchUP辅助设:

05

04

06

07

80

09

| 10

将鼠标指针移至模型边线的另一个端点上, 单击确定标注的结束点。向外移动鼠标指针,将 标注展开到模型外部,以便于观看标注的内容, 如图 3-69 所示。

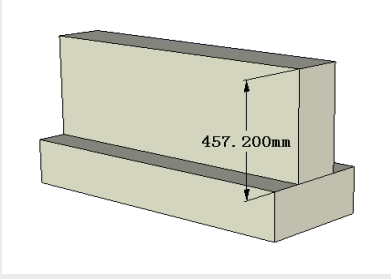

#### 图3-69

#### • 半径标注

选中"尺寸标注"工具於,在目标弧线上单击, 确定标注的对象,如图 3-70 所示。向任意方向 拖动鼠标指针放置标注,确定位置后单击,即可 完成半径标注,如图 3-71 所示。

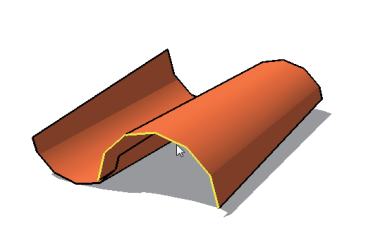

图3-70

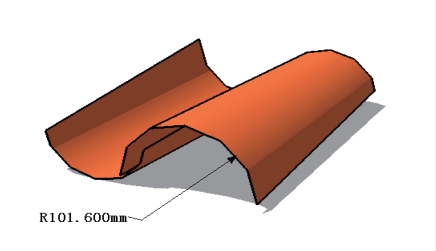

#### 图3-71

#### ・直径标注

选中"尺寸标注"工具於,在目标圆边线上单击,确定标注对象,如图 3-72 所示。向任意方向拖动鼠标指针放置标注,确定位置后单击,即可完成直径标注,如图 3-73 所示。

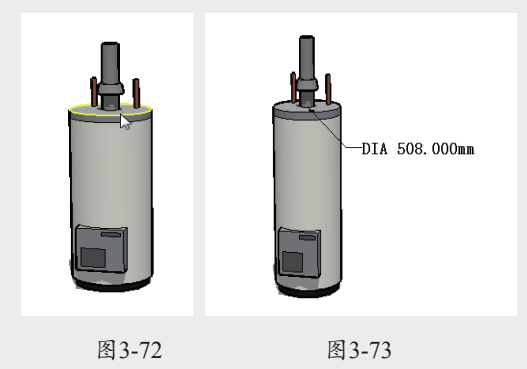

#### 提示:

直径标注与半径标注可以互相切换。在直径标注上右击,在弹出的快捷菜单中选择"类型"|"半径"选项即可,如图3-74所示,半径转换为直径同理。

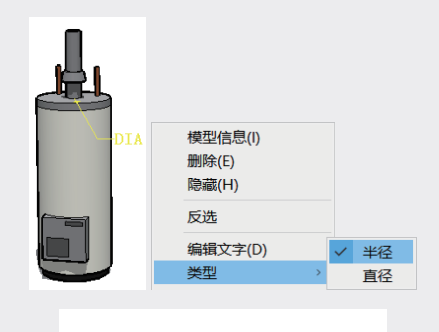

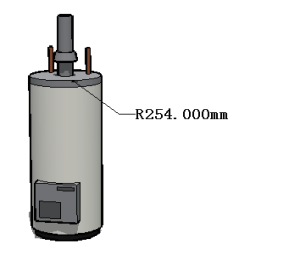

图3-74

#### 4. 文本标注

在绘制设计图或施工图时,经常需要在图纸 上标注详细说明,如设计思路、特殊做法和细部 构造等内容。在SketchUP中可以通过"文本标注" 工具,在模型的相应位置插入文本标注。

通常情况下,文本标注有两种类型,分别为"系 统标注"和"用户标注"。"系统标注"是指系 统自动生成的与模型相关的信息文本;"用户标注" 是指由用户输入的文本标注。

#### • 系统标注

SketchUP 系统设置的文本标注可以直接对 面积、长度、定点坐标进行标注,具体操作步骤 如下。

01 选中"建筑施工"工具四,或者执行"工具"|"文本"命令,如图3-75所示,均可选中"建筑施工"工具四。

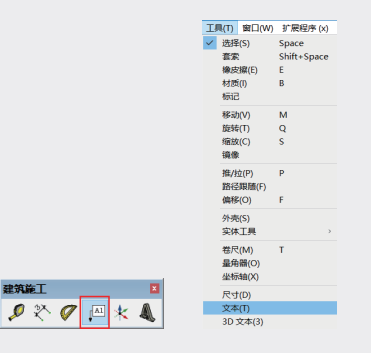

图3-75

02 待鼠标指针变成 <a>W</a>状时,将鼠标指针移至目标 平面对象的表面,如图3-76所示。

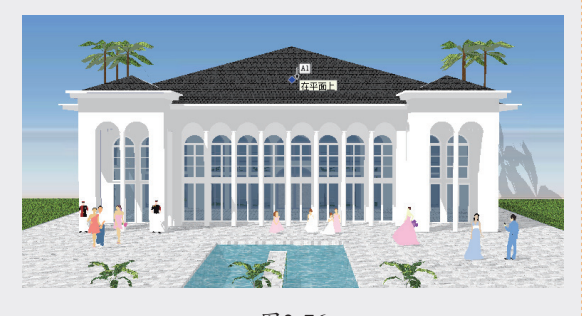

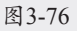

03 双击标注,则在当前位置直接显示文本标注的内容,如图3-77所示。此外,还可以单击确定文本标注端点的位置,然后拖动鼠标指针到任意位置放置文本标注,再次单击确定,即可完成文本标注,如图3-78所示。

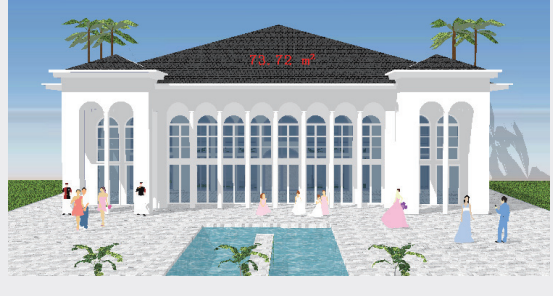

图3-77

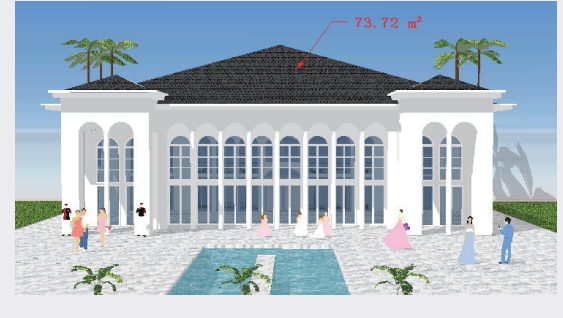

#### 图3-78

#### • 用户标注

在使用"文本标注"工具时,可以轻松编写 文字内容,具体的操作步骤如下。

01 选中"文本标注"工具,待鼠标指针变成四状时,将鼠标指针移至目标平面对象的表面, 如图3-79所示。

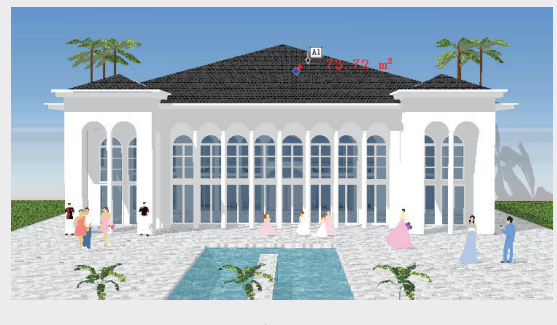

图3-79

02 单击确定"文本标注"端点的位置,然后拖动鼠标指针在任意位置放置文本标注,此时即可自行编写标注内容,如图3-80所示。

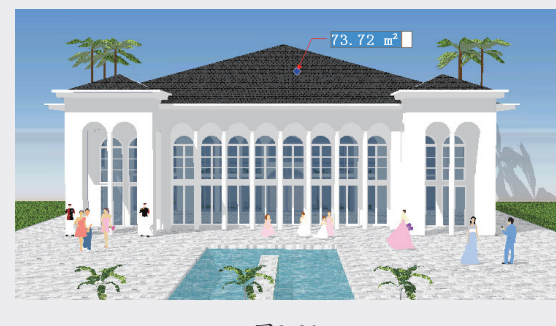

#### 图3-80

03 完成标注内容的编写后,在文本标注文本框 外单击或按两次Enter键,即可完成自定义标 注,如图3-81所示。 01

02

03

第3章 SketchUP辅助

05

04

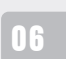

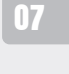

08

09

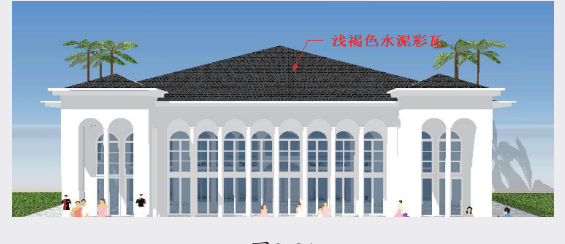

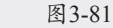

### 3.2.4 量角器工具

"量角器"工具 ♥ 具有测量角度和创建角度 辅助线的功能。单击"建筑施工"工具栏中的♥ 按钮,或者执行"工具" | "量角器"命令,均可 选中量角器"工具♥。

#### 1. 测量角度

选中"量角器"工具,待鼠标指针变成 《状后, 单击确定目标测量角的顶点,如图 3-82 所示。

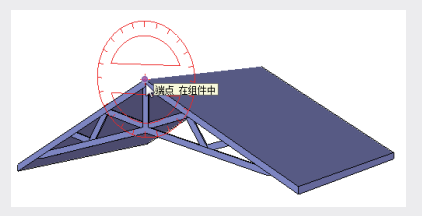

#### 图3-82

拖动鼠标指针捕捉目标测量角的任意一条边 线,如图 3-83 所示,单击确定,然后捕捉到另 一条边线单击确定,即可在数值文本框内观察到 测量的角度,如图 3-84 所示。

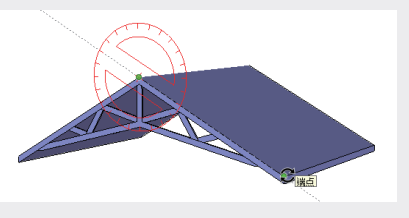

图3-83

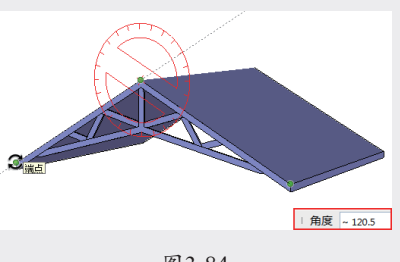

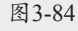

#### 2. 创建角度辅助线

"量角器"工具《与"卷尺"工具《相似,除 了可以测量角度,还可以创建角度辅助虚线,以 方便作图。

使用"量角器"工具可以创建任意角度的辅助线,具体的操作步骤如下。

01 选中"量角器"工具,在目标位置单击确定 顶点位置,如图3-85所示。

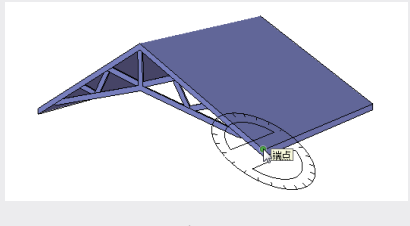

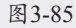

02 拖动鼠标指针创建角度起始线,如图3-86所示。在实际的工作中,可以创建任意角度的斜线,以进行相对测量。

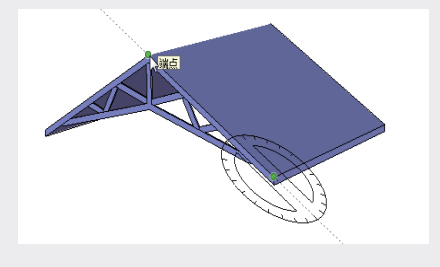

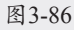

03 在数值文本框中输入角度值并按Enter键确 定,即以起始线为参考,创建相对角度的辅 助线,如图3-87所示。

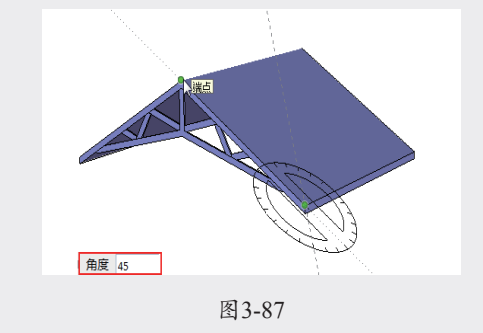

#### •

通过"卷尺"工具♀与"量角器"工具♥创建的辅助线的颜色,可以通过执行"窗口"|"默

认面板"|"样式"命令,在"编辑"选项卡的"建模设置"选项卡中进行调整,如图3-88 所示。

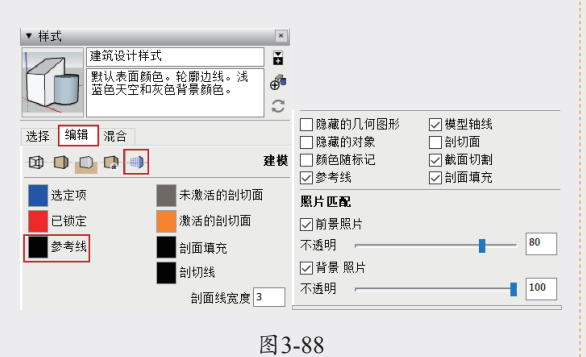

## 3.2.5 轴工具

SketchUP和其他三维软件一样,都是通过轴 进行位置定位的,为了方便创建模型,SketchUP 还可以自定义轴,方便用户在斜面上创建矩形对 象,也可以更准确地缩放不在坐标轴平面上的 对象。

单击"建筑施工"工具栏中的\*按钮,启用"轴" 的自定义功能,具体操作步骤如下。

01 选中"轴"工具,待鼠标指针变成⊥状时, 移动鼠标指针至新坐标系的原点处,如图3-89 所示。

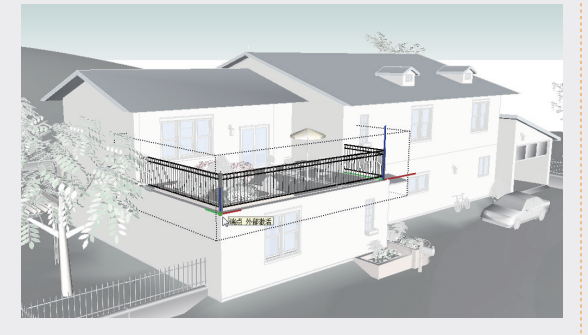

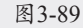

- 02 左右拖动鼠标,自定义X、Y轴的轴向,调整 到目标方向后,单击确定即可,如图3-90和图 3-91所示。
- 03 确定X、Y轴的轴向后,系统会自动定义Z轴 的方向,在空白处单击,即可完成轴的自定 义,如图3-92所示。

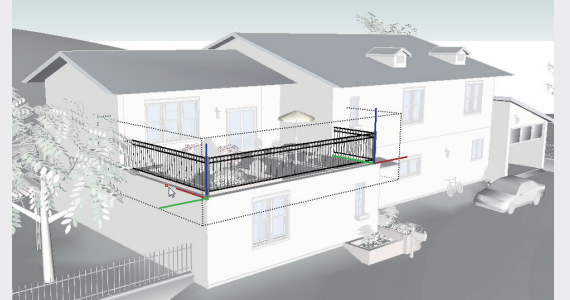

图3-90

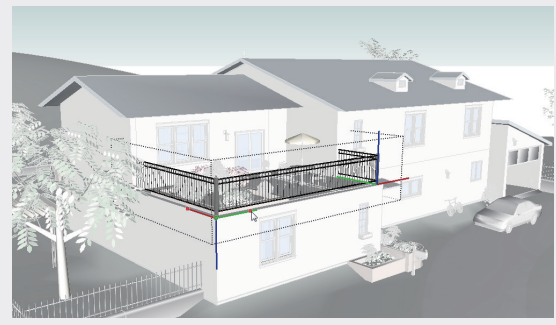

图3-91

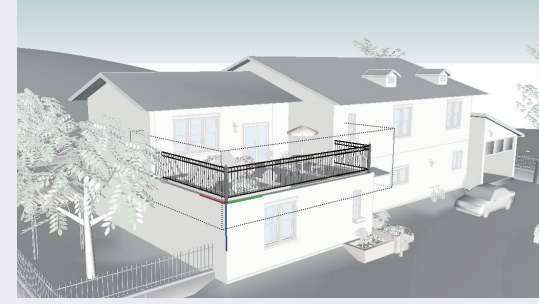

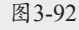

#### 3.2.6 3D 文本工具

通过使用"3D 文本"工具《,可以快速创建 三维或平面文字效果,该工具广泛运用于创建广 告、Logo、雕塑艺术字等。单击"建筑施工"工 具栏中的《按钮,或者执行"工具"|"3D 文本" 命令,即可选中"3D 文本"工具《,具体的操作 步骤如下。

- 01 选中"3D文本"工具,弹出"放置三维文本"对话框,如图3-93所示。
- 62 在该对话框中输入文字,并设置"字 体""对齐""高度"等,如图3-94所示。

093

2024/3/4 10:08

02

03

第3章

04

05

06

07

08

| 放置三维文本                                                                                          | 放置三维文本                                       |
|-------------------------------------------------------------------------------------------------|----------------------------------------------|
| 输入文字                                                                                            | 麓山文化                                         |
| 字体(F) Tohoms ◇ 常規 ◇<br>対齐(A) 左 ◇ 高度(H) <sup>254 mm</sup><br>形状 ゾ環充(1) ✓已延伸(F) <sup>255 mm</sup> | 字体(F)<br>分照<br>が成<br>、<br>常規<br>、<br>常規<br>、 |
| 放置 取消                                                                                           | 放置 取消                                        |
| 图3-93                                                                                           | 图 3-94                                       |

03 设置完成后,单击"放置"按钮。移动鼠标 指针到目标点单击,即可创建3D文本,如图

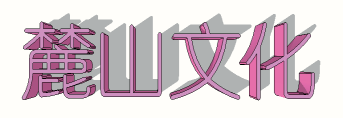

图3-95

### 提示:

3-95所示。

创建好的3D文本默认为组件,如图3-96所示。 如果不选中"填充"复选框,将无法挤压出文字 的厚度,所创建的文字将为线段,如图3-97所 示;如果仅选中"填充"复选框,创建的文字则 为平面,如图3-98所示。

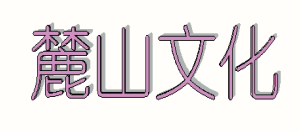

图3-96

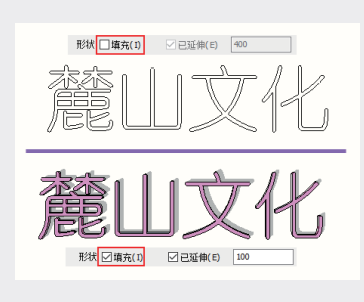

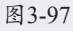

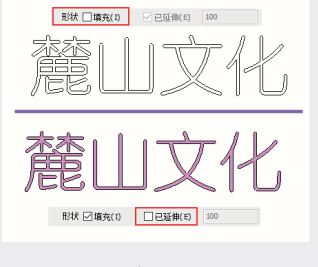

图 3-98

#### 实例:添加酒店名称 3.2.7

下面通过实例介绍利用"3D 文本"工具为酒 店模型添加招牌的方法,具体的操作步骤如下。

01 打开配套资源中的"第3章\3.2.7添加酒店名称 .skp"素材文件,这是一个城市酒店的模型, 如图3-99所示。

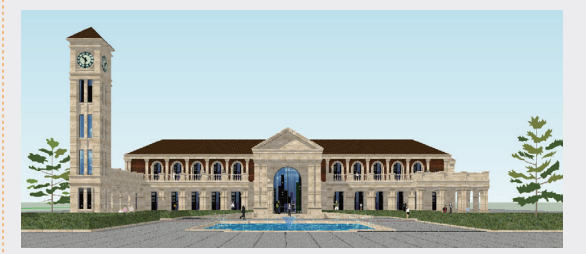

图3-99

02 选中"3D文本"工具▲,在"文本"文 本框中输入"花园国际酒店"和Garden International Hotel文本,将字体、高度等进 行如图3-100和图3-101所示的设置,单击"放 置"按钮。

| 放置三维文本                                                                                                    | 放置三维文本                                                                                                    |
|----------------------------------------------------------------------------------------------------|----------------------------------------------------------------------------------------------------|
| 花园国际酒店                                                                                                    | Carden International Hotel                                                                                                    |
| 字体(F)         磁纹雅里         植体            対齐(A)         左         ~         高度(H)         700           形状         辺南充(1)         辺已延伸(E)         50         50 | 字体(F)         汉位小麦体简          常規            対齐(A)         左          高度(H)         350 mm            形状         河南允(I)          已延伸(E)         50 mm |
| <u> </u>                                                                                                    | 放置取消                                                                                                    |
| 图 3-100                                                                                                    | 图 3-101                                                                                                    |

- 03 将"花园国际酒店"文字放置在酒店入口 处, 文字放置在视图中后将自动成组, 如图 3-102所示。
- 04 参照如图3-101所示,用同样的方法在"花园 国际酒店"文字下方放置Garden International

SketchUP草图绘制从新手到高手(第2版)

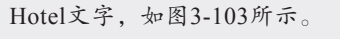

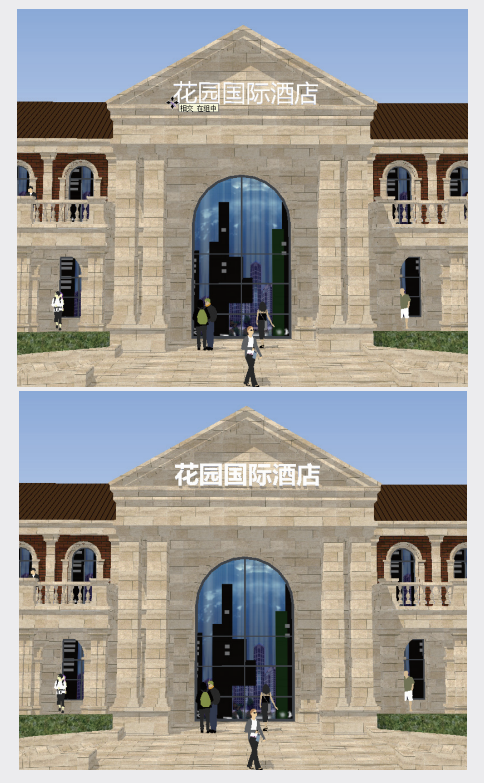

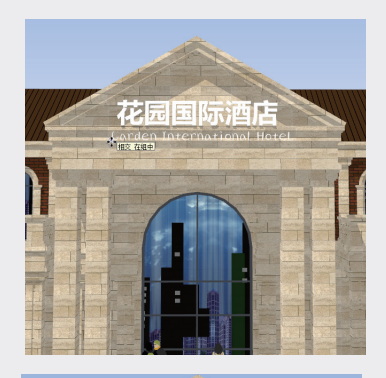

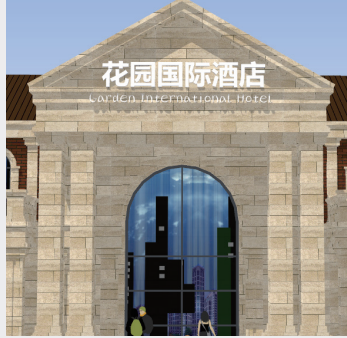

图3-103

利用 "3D 文本"工具 为城市酒店创建招牌 文字的效果, 如图 3-104 所示。

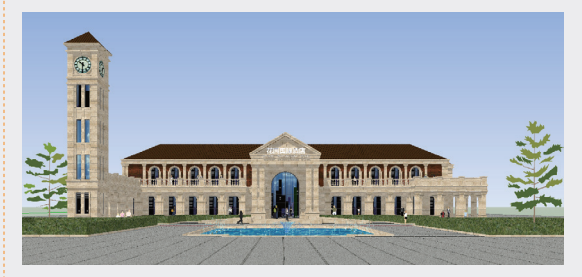

图3-104

### 3.3 相机工具

在"相机"工具栏中包含"环绕观察"工具、 "平移"工具、"缩放"工具、"缩放窗口"工 具、"缩放范围"工具、"上一视图"工具、"定 位相机"工具、"观察"工具和"漫游"工具, 如图 3-105 所示。

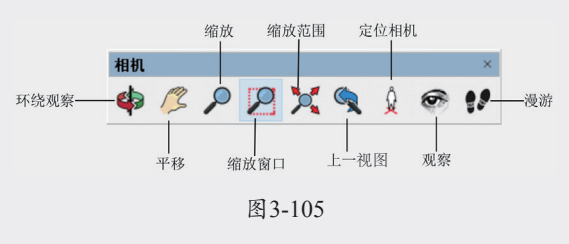

### 3.3.1 环绕观察工具

"环绕观察"工具♥可以使相机绕着模型旋转,默认快捷键为鼠标中间的滚轮。单击"相机" 工具栏中的♥按钮,或者执行"相机"|"环绕观察" 命令,均可选中"环绕观察"工具♥。

选中"环绕观察"工具,然后按住鼠标左键 拖动旋转视图,或者直接按住鼠标中间滚轮旋转 视图,如图 3-106 所示。

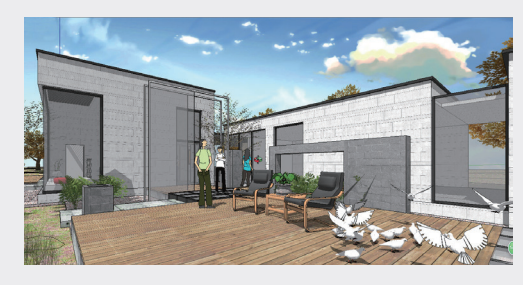

图3-106

UI

02

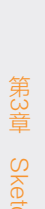

03

05

04

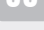

06

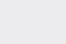

08

07

09

10

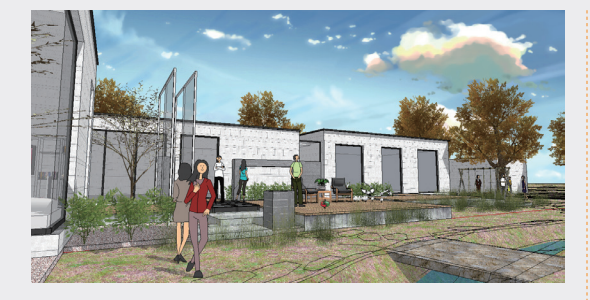

图3-106 (续)

### 提示:

在绘图区中任意一处双击鼠标中间滚轮,此处 绘图区居中。使用"环绕观察"工具◆时,按住 Ctrl键会增加竖直方向转动的流畅性。

### 3.3.2 平移工具

"平移"工具《可以保持当前视图内模型显示的大小比例不变,整体拖动视图进行任意方向的 调整,以观察当前未显示在视窗内的模型。单击"相 机"工具栏中的《按钮,或者执行"相机"|"平移" 命令,均可选中平移"工具《。当鼠标指针变为《 状时,拖曳鼠标即可进行视图的平移操作,如图 3-107~图 3-109 所示。

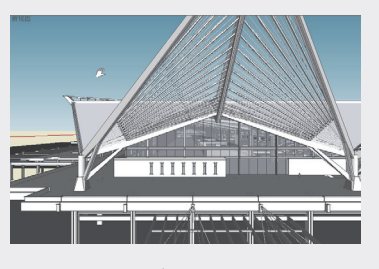

图3-107

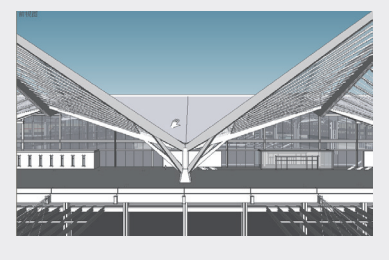

图3-108

#### 提示:

同时按住Shift键+鼠标中间滚轮,也可以进行平

移。与"环绕视察"工具◆一样,"平移"工具 《在激活状态下,在绘图区某处双击,此处将会 在绘图区居中显示。

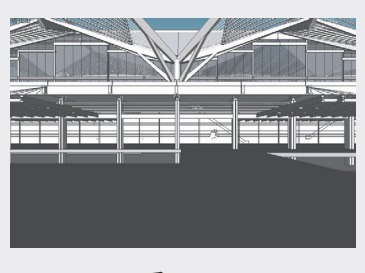

图3-109

### 3.3.3 缩放工具

"缩放"工具用于调整模型在视图中的大小。 单击"相机"工具栏中的"缩放"按钮, , 按住 鼠标左键,从屏幕下方向上方移动是扩大视图,从 屏幕上方向下方移动是缩小视图,如图 3-110~ 图 3-112 所示。

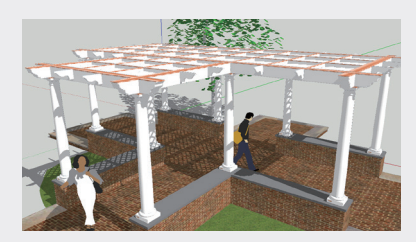

图3-110

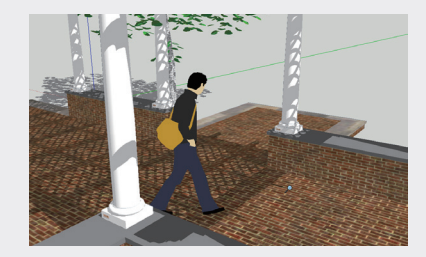

图3-111

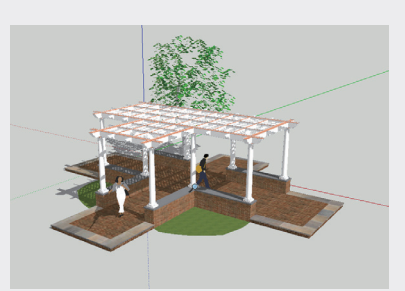

图3-112

#### 提示:

1.选中"缩放"工具》后,可以在数值文本框中 输入数值调整视野角度,如输入45.00度,如图 3-113所示,按Enter键确定,表示将相机的视角 设置为45°。输入120.00度,如图3-114所示, 按Enter键确定,表示将视角设置为120°。2.除 了"缩放"工具能进行缩放操作,滚动鼠标滚轮 也可以进行缩放操作。3.在模型中漫游时,通常 需要调整视野的角度。选中"缩放"工具》,按 住Shift键,再向上、下拖动鼠标指针即可改变视 野角度。

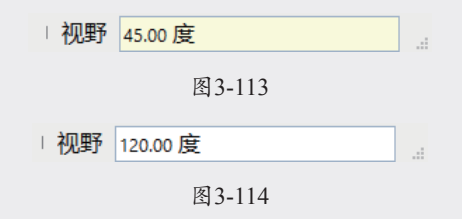

### 3.3.4 缩放窗口工具

"缩放窗口"工具2用于在视图中划定一个显示区域,位于区域内的模型将在视图内最大化显示。

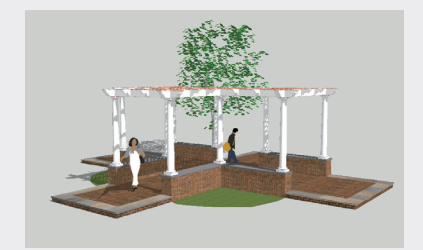

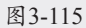

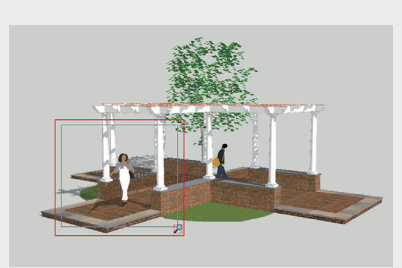

图3-116

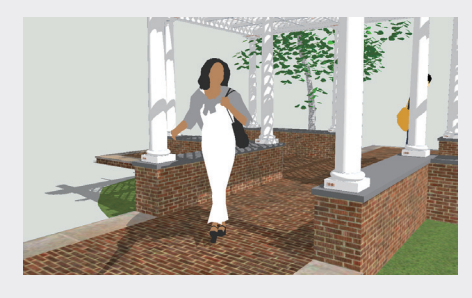

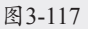

### 3.3.5 充满视窗工具

"充满视窗"工具可以快速将场景中所有可见 模型以屏幕的中心为中心进行最大化显示。其操 作步骤非常简单,直接单击"相机"工具栏中的"充 满视窗"按钮、即可,如图 3-118 和图 3-119 所示。

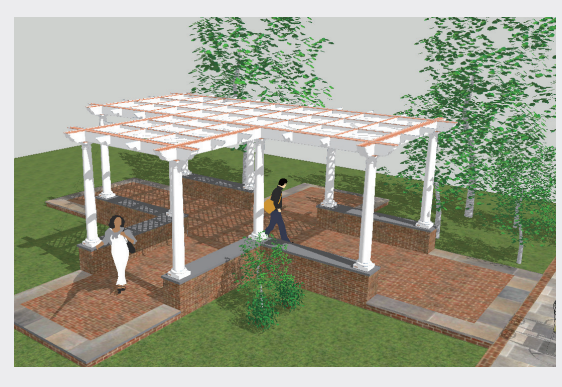

图3-118

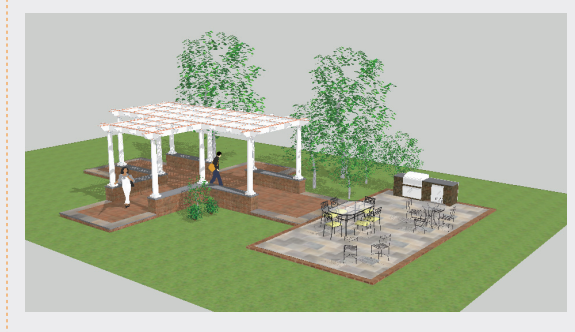

图3-119

### 3.3.6 上一个工具

在进行视图调整时, 难免出现误操作, 单击"相机"工具栏中的"上一视图"按钮, 可以将视图的操作撤销或返回, 如图 3-120~图 3-122 所示。

097

01

02

03

第3章

04

05

06

07

08

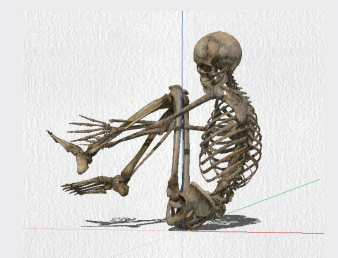

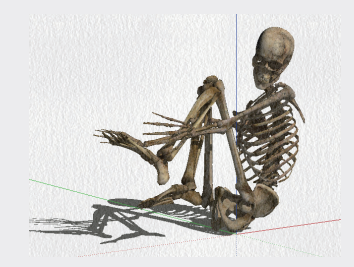

图3-121

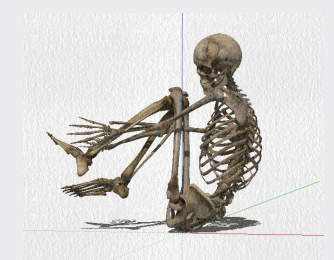

图3-122

#### 是示:

"上一视图"命令的默认快捷键为F8,如果需要 撤销或返回多次操作,连续按对应快捷键即可。

### 3.3.7 定位相机工具

"定位相机"工具 用于在指定的视点高度观 察场景中的模型。在视图中单击即可获得与人的 视角大致持平的观察效果,通过拖动鼠标可以精 确地调整相机的位置。

单击"定位相机"工具按钮2,或者执行"相机" | "定位相机"命令,均可选中"定位相机" 工具2。"定位相机"工具有两种使用方法,具体的操作步骤如下。

### 1. 单击

"单击"的方法使用的是当前的视点方向,

通过单击将相机放置在拾取的位置上,并设置相 机的高度为通常的视点高度。如果只需要人眼视 角的视图,可以使用这种方法。

系统默认高度为 1676.4mm, 在视图中的某 处单击后可以确定相机的新高度, 即人眼的高度, 如图 3-123 和图 3-124 所示。

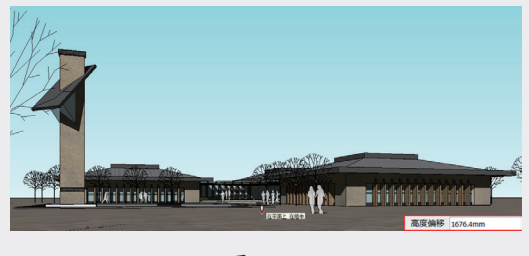

图3-123

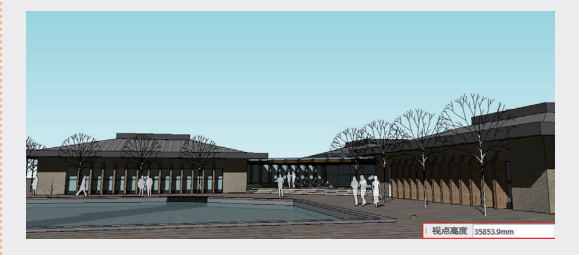

图3-124

#### 2. 单击并拖动

"单击并拖动"的方法可以更准确地定位相机 的位置和视线。选中"定位相机"工具》,单击确 定相机(人眼)所在的位置,然后拖动鼠标到要 观察的点释放鼠标,如图3-125和图3-126所示。

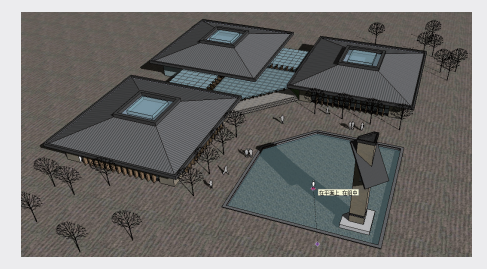

图3-125

#### 提示

先使用"卷尺"工具**见**和数值文本框放置辅助 线,这样有助于更精确地放置相机。放置好相机 后,自动选中"环绕观察"工具◆,可以从该点 向四处观察。此时也可以再次输入不同的视点高 度进行调整。

SketchUP草图绘制从新手到高手(第2版)

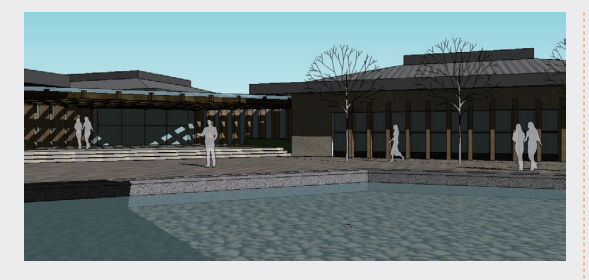

#### 3.3.8 观察工具

"观察"工具 ◎ 使相机以自身为固定点,旋 转角度观察模型。该工具在观察模型的内部空间 时极为重要,可以在放置相机后用来观察模型的 显示效果。

单击"相机"工具栏中的 按钮,或者执行"相机" | "观察"命令,均可选中该工具。

选中"观察"工具,在绘图窗口中按住鼠标 左键并拖动,即可旋转角度观察模型。使用"观察" 工具时,可以在数值文本框中输入数值,从而设 置视点距离地面的高度。

### 提示:

"旋转"工具进行旋转查看时,以模型为中心 点,相当于人绕着模型查看; "观察"工具以视 点为轴,相当于视点不动,眼睛左右旋转查看。 如图3-127和图3-128所示。

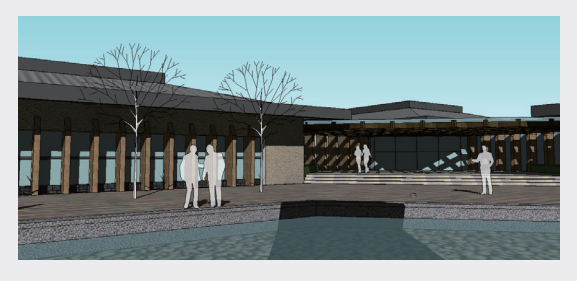

图3-127

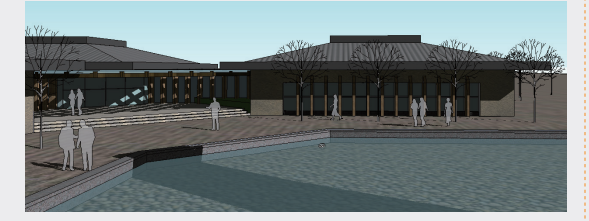

图3-128

#### 提示:

通常按鼠标中间滚轮可以选中"旋转"工具,但 是在使用"漫游"工具的过程中,按鼠标中间滚 轮却会选中"观察"工具。

### 3.3.9 漫游工具

"漫游"工具♥可以像巡游一样观察模型, 还可以固定视线高度,然后在模型中巡游。只有 在激活透视模式的情况下,"漫游"工具才有效。 单击"相机"工具栏中的♥ 按钮,或者执行"相 机"|"漫游"命令,即可选中"漫游"工具。

选中"漫游"工具后鼠标指针变成\$P状,此时 通过按住鼠标左键及 Ctrl 键与 Shift 键,即可完 成前进、上移、加速、转向等漫游动作。具体的 操作步骤如下。

01 选中"漫游"工具,鼠标指针变成₩状,如 图3-129所示。在视图内按住鼠标左键向前拖 动,即可产生前进的漫游效果,如图3-130 所示。

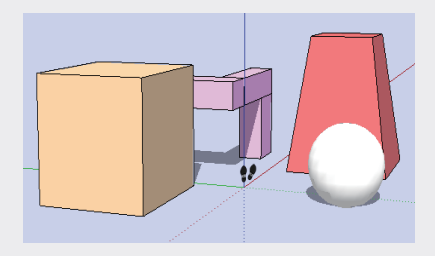

图3-129

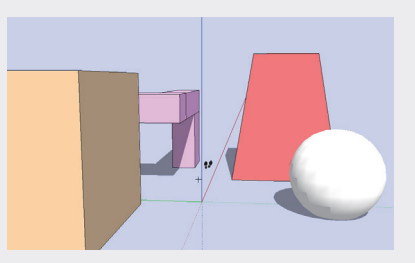

#### 图3-130

- 02 按住Shift键上、下拖动鼠标,则可以升高或 降低相机的视点,如图3-131和图3-132所示。
- 03 按住Ctrl键拖动鼠标,则会产生加速前进的漫游效果,如图3-133所示。
- 04 按住鼠标左键左、右拖动鼠标指针,则可以 产生转向的漫游效果,如图3-134所示。

02

03

第3章 SketchUP辅助设计

05

04

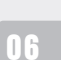

07

09

08

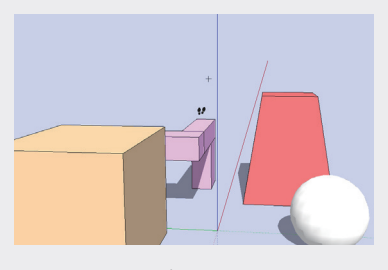

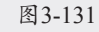

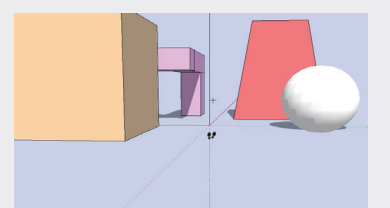

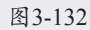

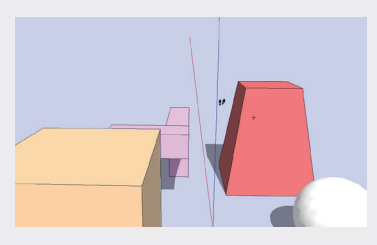

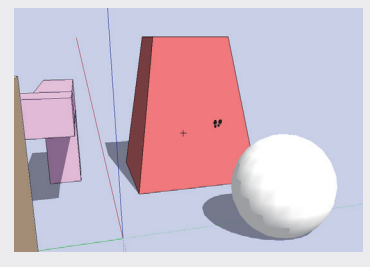

图3-134

### 3.3.10 实例:漫游博物馆

下面通过实例介绍利用"漫游"工具在博物 馆模型外漫游的方法,具体的操作步骤如下。

- 01 打开配套资源中的"第3章\3.2.10漫游博物馆 .skp"素材文件,如图3-135所示,这是一个 博物馆模型。
- 02 为了避免操作失误,造成相机视角无法返回,首先执行"视图"|"动画"|"添加场景"命令,新建一个场景,如图3-136所示。
- 03 选中"漫游"工具,待鼠标指针变成♥状

后,按住鼠标左键拖动使其前进,如图3-137 所示。

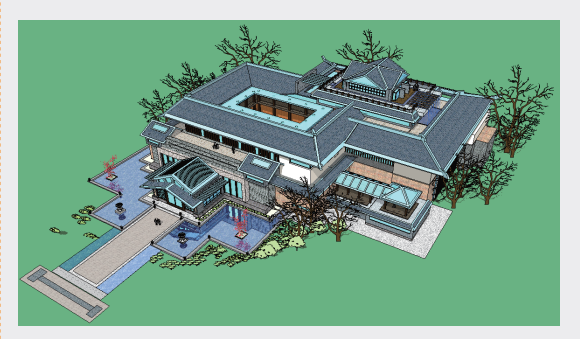

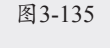

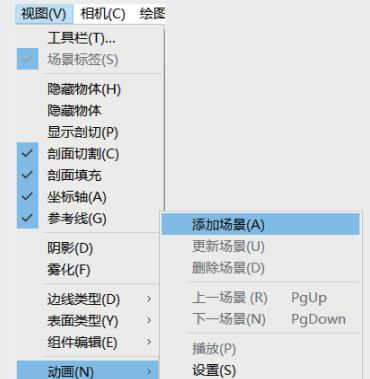

图3-136

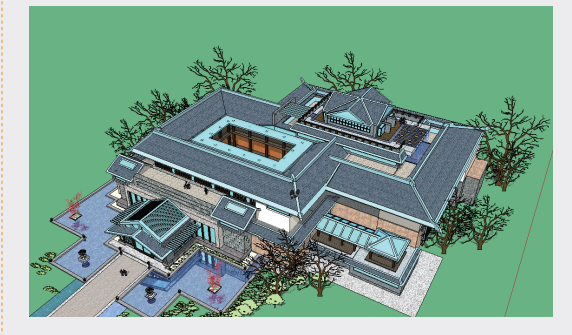

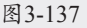

- 04 按住鼠标中间滚轮,拖动鼠标指针调整视线 方向,此时鼠标指针将由♥变为◎状,如图 3-138所示。转到如图3-139所示的画面时,释 放鼠标并添加一个场景,以保存当前设置好 的漫游效果。
- 05 按Esc键取消视线方向, 鼠标指针由●变回 ,状,此时即可开始在博物馆模型外自由巡游。再次按住鼠标左键向前拖动一段较小的距离, 然后向右拖动鼠标指针, 使视角向右

转,如图3-140所示。

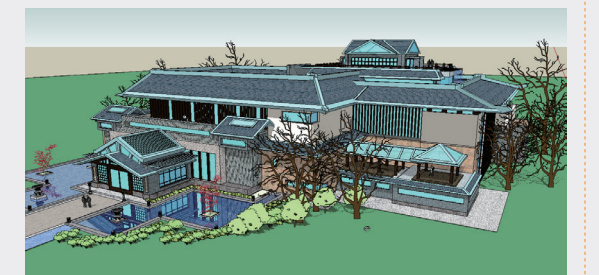

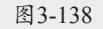

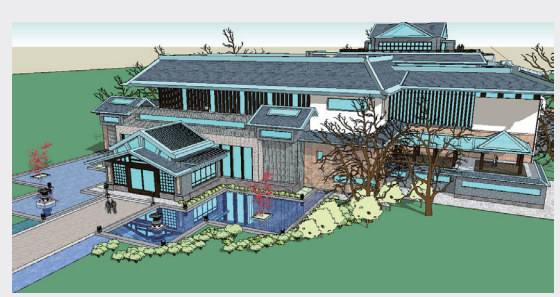

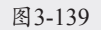

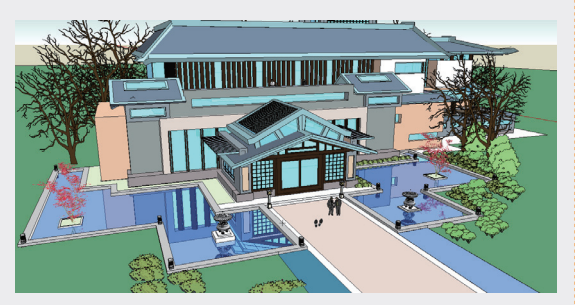

#### 图3-140

06 转动至如图3-141所示的画面时释放鼠标,然 后添加"场景3"。

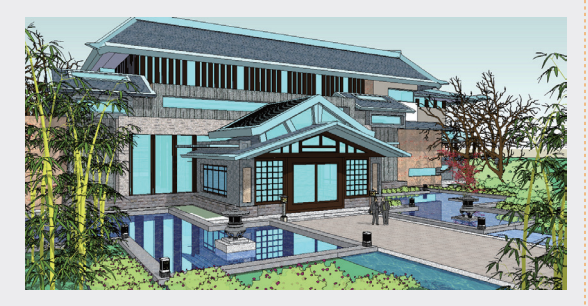

#### 图3-141

07 按住鼠标左键向前一直拖动至庭院石笼灯 处,完成漫游设置,如图3-142所示,然后添加"场景4"。

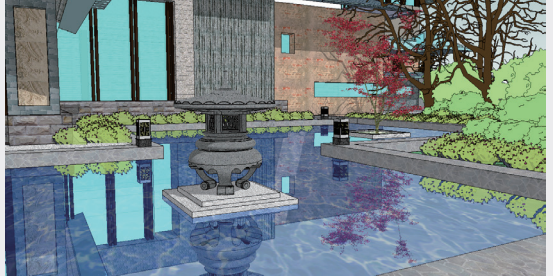

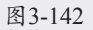

08 漫游设置完成后,可以右击"场景"名称, 在弹出的快捷菜单中选择"播放动画"选 项,或者执行"视图"|"动画"|"播放"命 令播放漫游动画,如图3-143和图3-144所示。

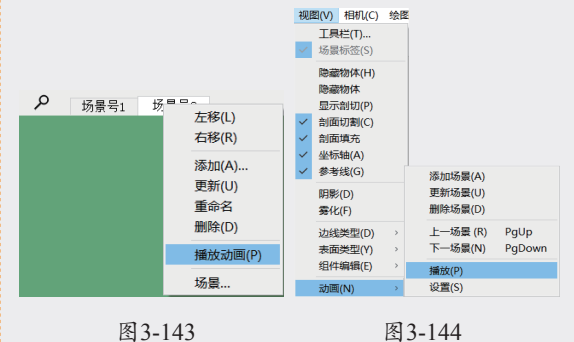

09 默认参数下动画播放效果通常速度过快,此时可以执行"视图"|"动画"|"设置"命令,如图3-145所示,进入"模型信息"面板中的"动画"选项卡进行参数调整,如图3-146所示。

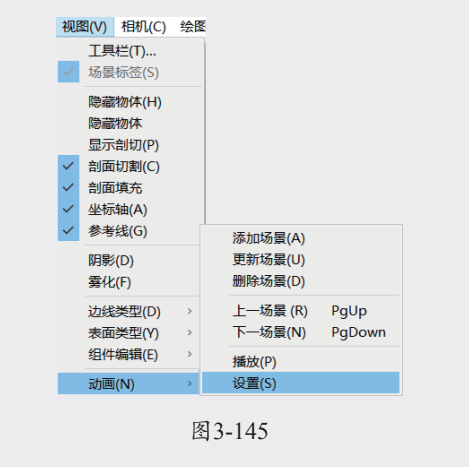

#### 提示:

1.在"动画"选项卡中,"场景转换"下的时间

101

02

03

第3章

04

05

06

07

08

值为每个场景内漫游动作完成的时间, "场景暂 停"下的时间值则为场景之间进行衔接的停顿时 间; 2.在漫步过程中触碰到墙壁, 鼠标指针将显 示为 秋, 表示无法通过, 此时按住Alt键即可 穿过墙壁, 继续前行。

| 版权信息  | 场景转换                                   |  |
|-------|----------------------------------------|--|
| 尺寸    | □ 正白塔島対象(の)                            |  |
| 单位    | ♥ //////////////////////////////////// |  |
| 地理1位直 | 2.00 7                                 |  |
| 分类    | 功景智停                                   |  |
| 统计信息  | 1 🗣 秒                                  |  |
| 文本    |                                        |  |
| 文件    |                                        |  |
| 渲染    |                                        |  |
| 组件    |                                        |  |
|       |                                        |  |
|       |                                        |  |
|       |                                        |  |
|       |                                        |  |
|       |                                        |  |
|       |                                        |  |

图3-146

### 3.4 截面工具

为了准确表达建筑内部的结构关系,通常需 要绘制平面图、立面图及剖面图。在 SketchUP中, 运用"截面"工具可以快速获得当前场景模型的 平面图、立面图与剖面图;另外,还可以对模型 内部进行观察和编辑,展示模型内部的空间关系, 减少编辑模型时所需的隐藏操作。

"截面"工具栏包括"剖切面"工具、"显示 剖切面"工具、"显示剖面"工具和"显示剖面填充" 工具,如图 3-147 所示。

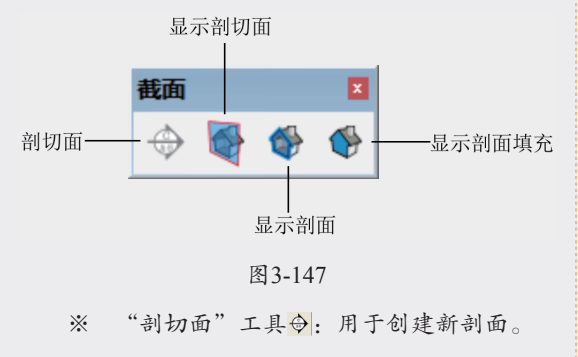

- ※ "显示剖切面"工具圖:用于快速显示和 隐藏所有的剖切面。
- ※ "显示剖面"工具♥:用于在剖面视图和 完整模型视图之间进行切换。

※ "显示剖面填充"工具♥:用于显示剖面 的填充图案。

### 3.4.1 创建截面

打开模型,如图 3-148 所示,执行"视图"|"菜 单栏"命令,在弹出的"工具栏"对话框中调出"截 面"工具栏,如图 3-149 所示。

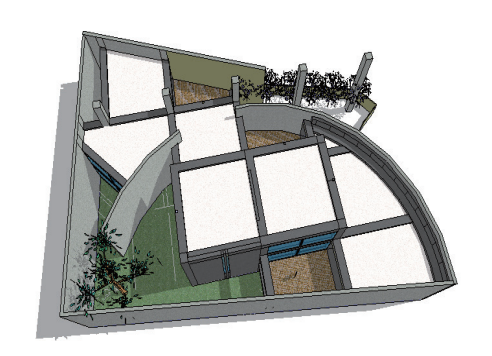

图 3-148

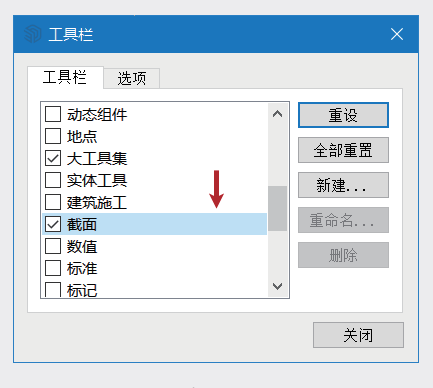

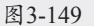

在"截面"工具栏中单击"剖切面"工具按 钮令,在场景中拖动鼠标即可创建截面,如图 3-150 所示。

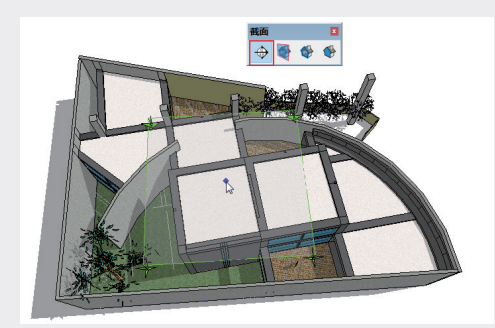

图3-150

### 提示:

1.创建完截面后,将自动调整到与当前模型面 积接近的形状,如图3-151所示; 2.选中"剖切 面"工具,鼠标指针处显示新的剖面,移动鼠标 指针至几何体上,剖面会捕捉到每个平面上,可 以按住Shift键锁定剖面所在的平面。

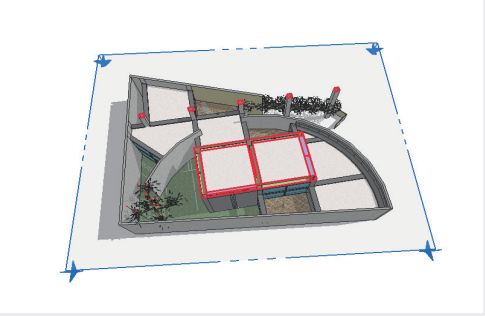

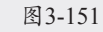

### 3.4.2 编辑截面

#### 1. 移动和旋转截面

和其他实体一样,使用"移动"工具和"旋转" 工具可以对剖面进行移动和旋转,以得到不同的 截面效果,如图 3-152~图 3-154 所示。

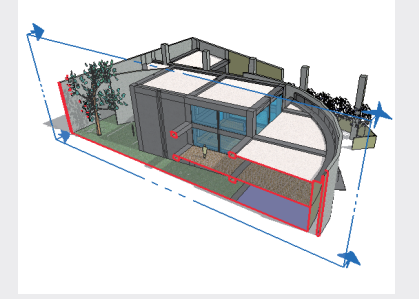

图3-152

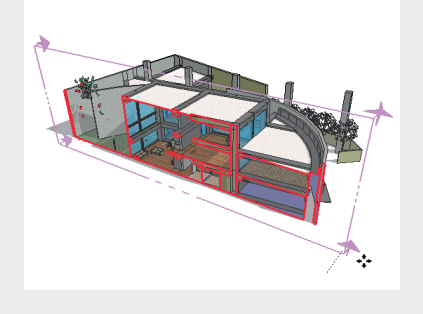

图3-153

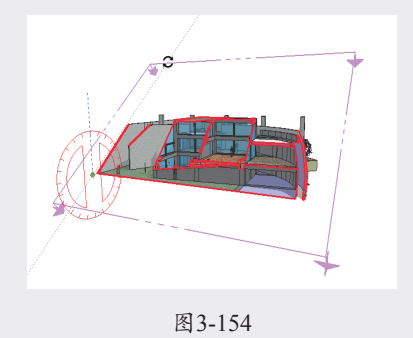

#### 2. 隐藏和显示截面

创建截面并调整完截面位置后,单击"截面" 工具栏中的"显示剖切面"按钮♥,即可将截面隐 藏并保留截面效果,如图 3-155~图 3-157 所示。 再次单击"显示剖切面"按钮♥,即可重新显示之 前隐藏的截面。

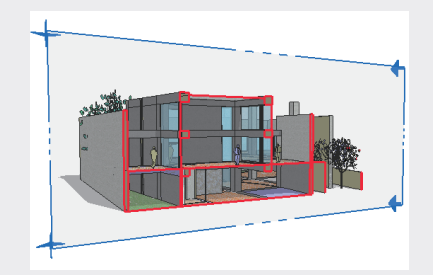

图3-155

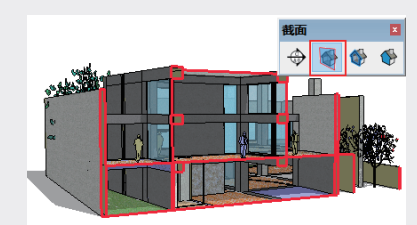

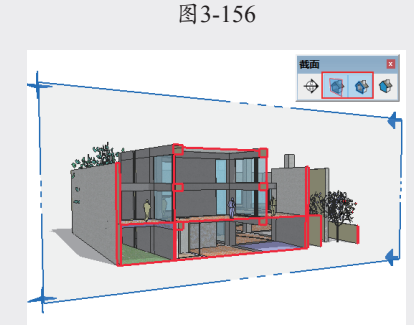

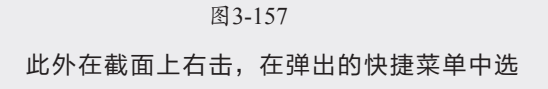

第3章

02

03

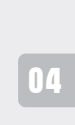

05

06

07

08

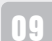

10

择"隐藏"命令,同样可以将截面隐藏,如图 3-158 和图 3-159 所示。执行"编辑"|"撤销 隐藏"|"全部"命令,如图 3-160 所示,同样可 以重新显示隐藏的截面。

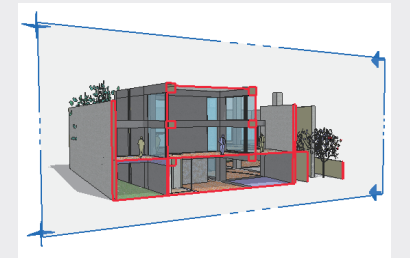

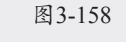

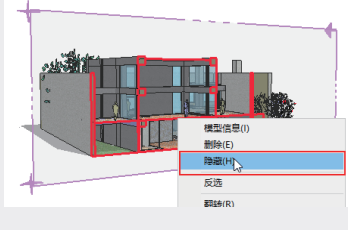

图3-159

| 4010/D    | 20102000   | 相相(())    | (AB)(D) | TEO     |
|-----------|------------|-----------|---------|---------|
| 418764(C) | therea(V)  | 1847 U(C) | ≈ BG(N) | 工祭(1)   |
| 撒         | 前隐藏        |           | Ctrl+Z  |         |
| 重         | 更          |           | Ctrl+Y  |         |
| 剪         | 辺(T)       |           | Ctrl+X  |         |
| 复         | 制(C)       |           | Ctrl+C  |         |
| 粘         | 岾(P)       |           | Ctrl+V  | /       |
| 定         | 点粘帖(A)     |           |         |         |
| 册         | 除(D)       |           | Del     |         |
| 删         | 除参考线(G     | )         |         |         |
| 全         | 先(S)       |           | Ctrl+A  | 4       |
| 全         | 部不选 (N)    |           | Ctrl+T  |         |
| 反         | 先 (I)      |           | Ctrl+S  | ihift+I |
| Real      | 巅(H)       |           |         |         |
| 撤         | 肖隐藏(E)     |           |         | >       |
| 铈         | 定(1)       |           |         |         |
| HU        | 当55000 (K) |           |         | ,       |
| -10.      | HEARE(IN)  |           |         |         |

图3-160

#### 3. 翻转截面

在截面上右击,在弹出的快捷菜单中选择"翻 转"选项,可以翻转截面的方向,如图 3-161~ 图 3-163 所示。

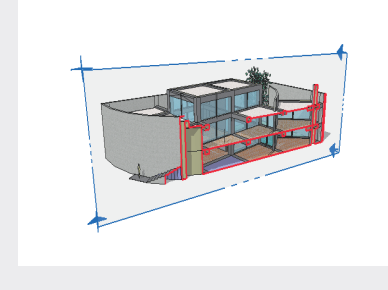

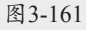

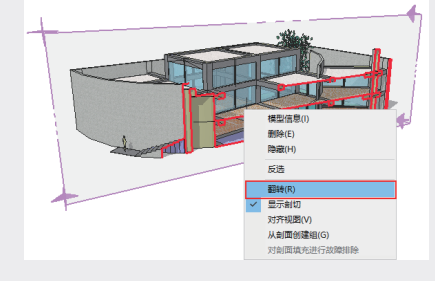

图3-162

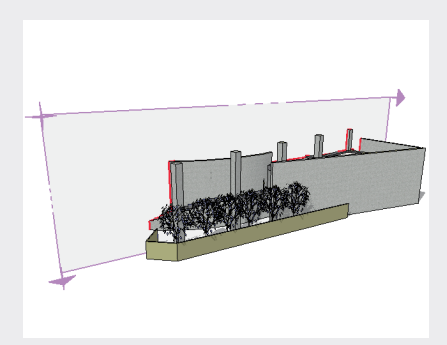

图3-163

#### 4. 激活与冻结截面

在截面上右击,在弹出的快捷菜单中取消选 中"显示剖切"选项,可以将截面效果暂时隐藏, 如图 3-164~图 3-166 所示。再次选择该选项, 即可恢复截面效果。

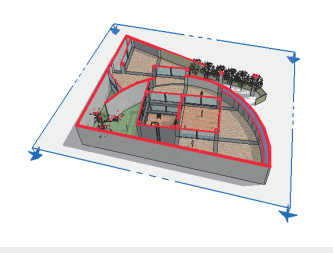

图3-164

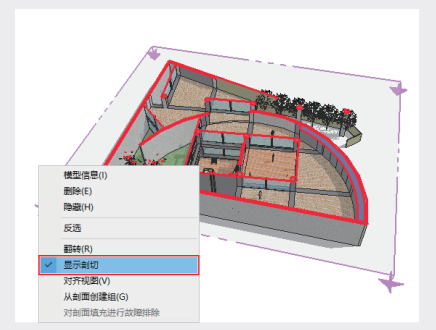

图3-165

SketchUP草图绘制从新手到高手(第2版)

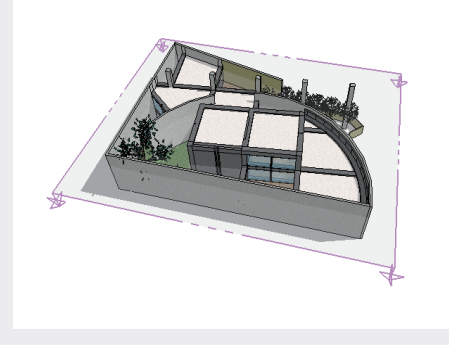

### 技巧:

在"截面"工具栏中单击"显示剖面"按钮●, 或者在截面上直接双击鼠标右键,可以快速激活 或冻结截面。

#### 5. 将截面对齐到视图

在截面上右击,在弹出的快捷菜单中选择"对 齐视图"选项,可以将视图自动对齐到截面的投 影视图,如图 3-167 和图 3-168 所示。

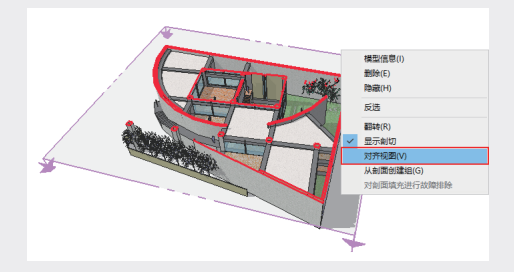

图3-167

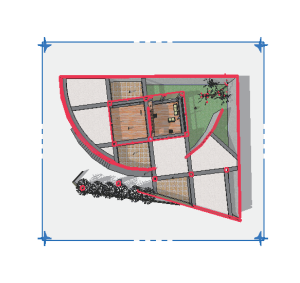

图3-168

#### 提示:

默认情况下, SketchUP为透视显示, 因此, 只 有在执行"相机"|"平行投影"命令后, 才能 产生绝对的正投影视图效果, 如图3-169所示。

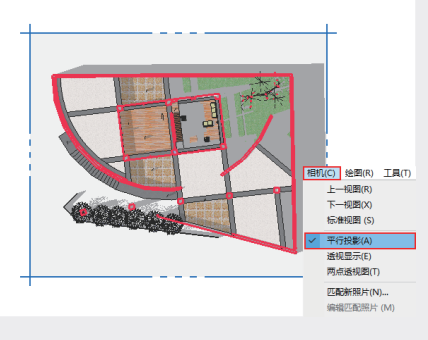

02

03

第3章

04

05

06

07

08

09

图3-169

#### 6. 从剖面创建组

在"截面"上右击,在弹出的快捷菜单中选 择"从剖面创建组"选项,如图 3-170 所示,可 以在截面位置产生单独截面线的效果,并能进行 移动、拉伸等操作,如图 3-171 所示。

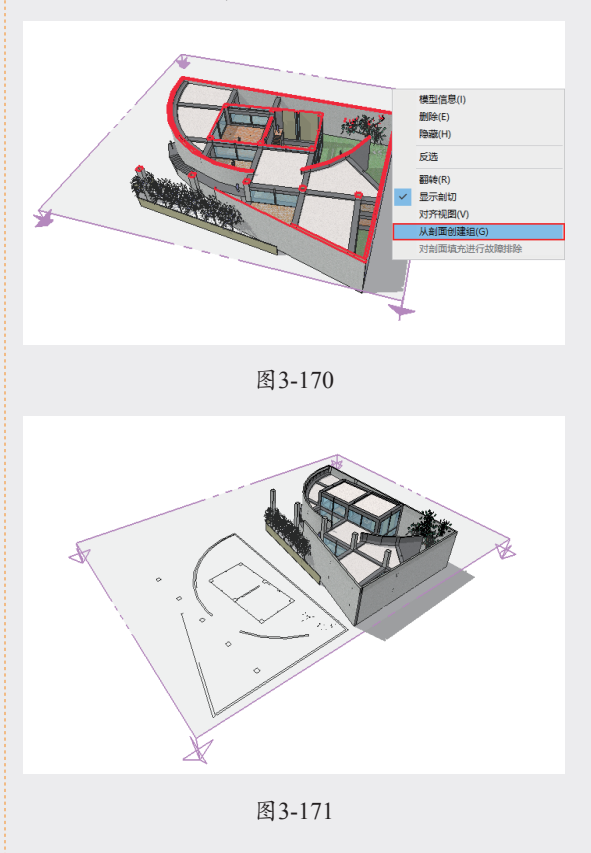

#### 7. 创建多个截面

在 SketchUP 中, 允许创建多个截面。在侧 面创建截面,可以观察到模型的立面截面效果, 如图 3-172 所示。

需要注意的是,SketchUP 默认只支持其中

一个截面产生作用,即最后创建的截面。此时可 以通过右击,在弹出的快捷菜单中选择"显示剖切" 选项,即可切换截面效果,如图 3-173 所示。

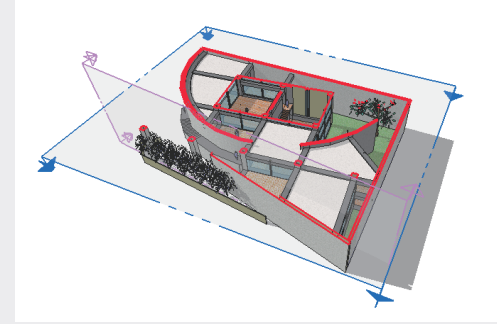

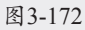

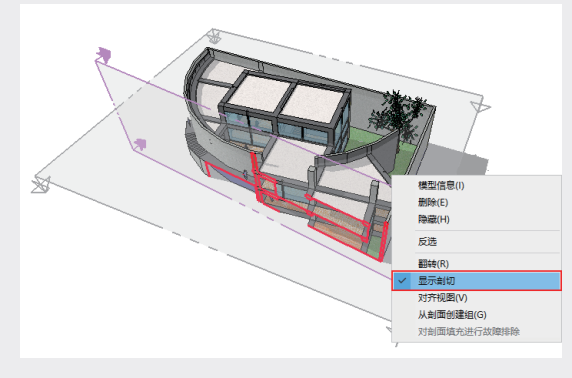

图3-173

#### 8. 导出剖面

SketchUP 中主要有两种导出剖面的方法。

#### • 导出二维光栅图像

将剖切视图导出为光栅图像文件,只要模型 视图中含有激活的剖切面,任何导出的光栅图像 都会包括剖切效果,如图 3-174 所示。

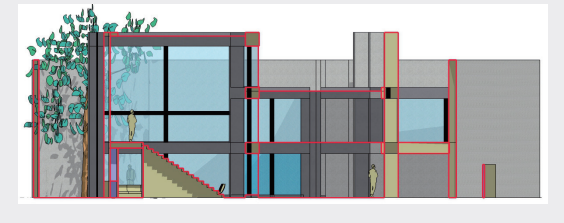

#### 图3-174

#### • 导出二维矢量图像

SketchUP 可以 将 激 活 的 剖 切 面 导 出 为 DWG 或 DXF 格式文件,这两种格式的文件可以 直接应用于 AutoCAD 中,如图 3-175 所示。

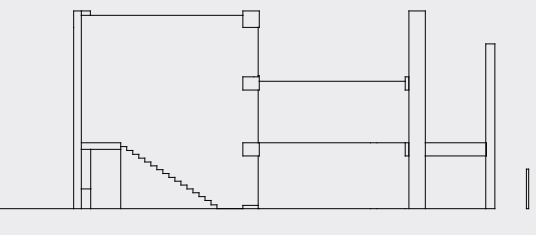

图3-175

### 3.4.3 实例:导出室内剖面

下面通过实例介绍利用"截面"工具导出室内 模型二维矢量剖面的方法,具体的操作步骤如下。

 01 打开配套资源中的"第3章\3.4.3导出室内 剖面.skp"素材文件,执行"文件"|"导 出"|"剖面"命令,如图3-176所示。

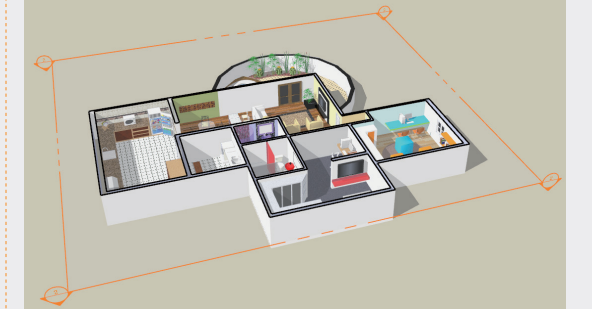

| 文件(F)                      | 编辑(E)                                                                | 视图(V)  | 相机(C) | 绘图(R) | 工具(T) | 窗口(W)  | 扩 |                |
|----------------------------|----------------------------------------------------------------------|--------|-------|-------|-------|--------|---|----------------|
| 新翅<br>从梅                   | i(N)<br>純仮新建…                                                        |        |       |       |       | Ctrl+I | N |                |
| 打开                         | F(O)                                                                 |        |       |       |       | Ctrl+0 | 0 |                |
| 保有<br>另有<br>副本<br>另有<br>还原 | ¥ <b>(S)</b><br>季 <b>为(A)</b><br>季另存为(Y)<br>季 <b>为模板(T</b> )<br>氧(R) | )<br>) |       |       |       | Ctrl+  | S |                |
| 发送                         | 鲥 LayOu                                                              | ıt(L)  |       |       |       |        |   |                |
| 开始                         | PreDesi                                                              | gn     |       |       |       |        |   |                |
| 地理<br>3D                   | 國位置(G)<br>Warehou                                                    | se     |       |       |       |        | > |                |
| Trin<br>导入                 | nble Con                                                             | nect   |       |       |       |        | > |                |
| 导出                         | 1(E)                                                                 |        |       |       |       |        | > | 三维模型(          |
| 打印                         | 〕设置(R)                                                               |        |       |       |       |        |   | 二维图形(<br>剖面(S) |
| 打印                         | יזעפט(V)<br>ו(P)                                                     |        |       |       |       | Ctrl+I | Р | 动画             |

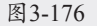

- 02 在弹出的"输出二维剖面"对话框中设置参数,在文件名文本框中输入名称,设置保存路径,并将文件类型设置为AutoCAD DWGFile(\*.dwg)格式,如图3-177所示。
- 03 单击"输出二维剖面"对话框中的"选项" 按钮, 在弹出的"DWG/DWF输出选项"对话 框中设置参数, 如图3-178所示。

SketchUP草图绘制从新手到高手(第2版)

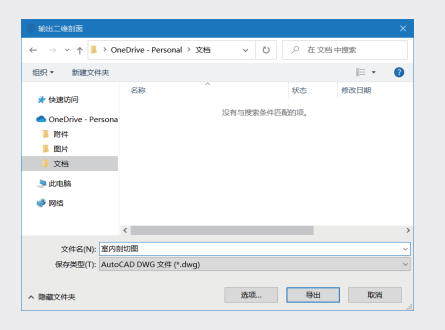

| 1 50 mm 24854-<br>388 1 50 mm 24854-<br>388 2429-<br>888 2173 50 mm                                                                                                    |
|----------------------------------------------------------------------------------------------------|
| 1.00 mm 在話を中<br>1.00 mm 在話を中<br>1.00 mm 在話を中<br>元 住田中<br>完成 <sup>(**</sup> 273 55 mm<br>一 日日                                                                                                    |
| 1 20 mm G42564<br>3.87 (30 mm G4256<br>3.87 (30 mm G4256<br>5.82 (30 mm G4256)<br>5.82 (30 mm G426)<br>5.82 (30 mm G426)<br>5.82 (30 mm G4 |
| 1.00 mm t3254+<br>3.82 t00 mm t3254+<br>7.82 t00 mm t3273 5 mm<br>2.83 mm                                                                                                    |
| 正式         在成空中           支充         *213.95 mm           日日         日日                                                                                                    |
| 承載   で成立中<br>完成 <sup>**</sup> 2173 55 mm<br>ご 自治                                                                                                    |
| <b>茂成</b> <sup>™</sup> 2179.95 mm<br>☑ 自动                                                                                                    |
| <b>改憲</b> <sup>(*</sup> 2179.95 mm)                                                                                                    |
| 「自殺」                                                                                                    |
|                                                                                                    |
|                                                                                                    |
|                                                                                                    |
| (5)                                                                                                    |
| 16                                                                                                    |

#### 图3-178

04 设置完成后单击"好"按钮并返回"输出二 维剖面"对话框,然后单击"导出"按钮, 完成场景剖面的导出,如图3-179所示。

| ← → · · ↑ 📕 > OneDrive - Personal > 文档                                                    | ∨ ひ / 在文8        | 5 中後変 |
|-------------------------------------------------------------------------------------------|------------------|-------|
| 组织 • 新建文件夹                                                                                |                  | E • 🔞 |
| ▲ 行動的5何<br>● OneDrive - Persc<br>■ 別件<br>■ 図片<br>文価                                       | 状态。 没有与搜索条件匹配的项。 | 修改日期  |
| <ul> <li>⇒ 此电脑</li> <li>③ 3D 对象</li> <li>■ 初原</li> <li>■ 四川</li> <li>&gt; &lt;</li> </ul> |                  | >     |
| 文件名(N): 室内创切图<br>保存类型(T): AutoCAD DWG 文件 (*.dwg)                                          |                  | ~     |
| > 除藏文件夹                                                                                   | 选项               | ROM   |

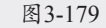

05 将导出的文件在AutoCAD中打开,如图3-180 所示。

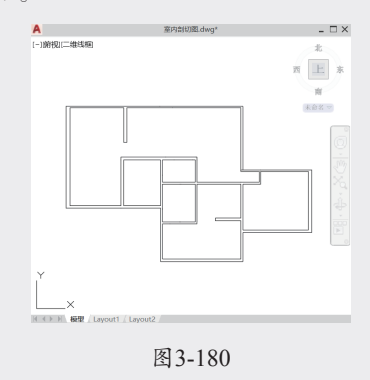

"DWG/DWF 输出选项"对话框中,主要选项含义介绍如下。

- ※ 足尺剖面(正交):选择此单选按钮, 将导出剖切面的正视图。
- ※ 屏幕投影:选择此单选按钮,将导出当前所看到的透视角度的剖面视图。
- ※ 图纸比例与大小:选中"全尺寸(1:1)" 复选框,表示按真实尺寸导出。
- ※ 宽度与高度:用于定义导出图像的高度 和宽度,可以取消选中"全尺寸"复选框, 对"宽度"和"高度"两个数值进行控制。
- ※ 剖切线: "无"指轮廓线将与其他线条 一样,按照标准线宽导出; "有宽度的 折线"指导出的轮廓线为多段线实体; "宽线图元"指导出的轮廓线为宽线段, 只有在导出 AutoCAD 2000 或以上版本 才可以选择(多段线和宽线实体的线宽 可以通过右侧的"宽度"值进行设置)。
- ※ 始终提示剖面选项:选中此复选框,每 次导出 DWG/DXF 文件时都会自动打开 选项对话框,若不选中则默认与上次导 出设置保持一致。

在 SketchUP 中可以对剖面的相关参数进行 设置。通过执行"窗口"|"默认面板"|"样式" 命令,打开"样式"面板,如图 3-181 所示。在"编 辑"选项卡中选择建模设置选项。

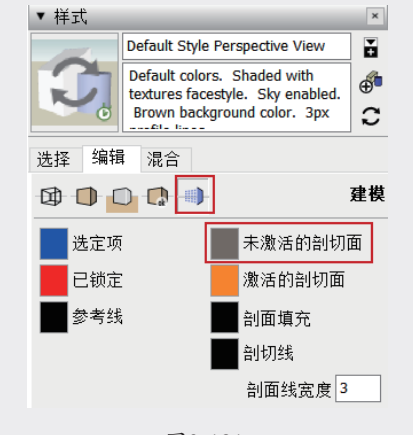

图3-181

※ 未激活的剖切面:用于设置未激活剖面 的颜色,通过单击右侧的色块■,进入"选择颜色"对话框,并对颜色进行调整,

107

2024/3/4 10:08

01

02

03

第3章

04

05

06

07

08

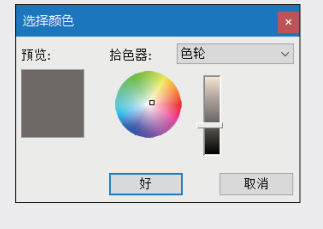

- ※ 激活的剖切面:用于设置已激活剖面的 颜色,也可以单击右侧的色块,进入"选 择颜色"对话框,并对颜色进行调整。
- ※ 剖面填充:用于设置剖面填充的颜色, 也可以单击右侧色块量,进入"选择颜色" 对话框,并对颜色进行调整。
- ※ 剖切线:用于设置剖切线的颜色,也可 以单击右侧色块■,进入"选择颜色"对 话框,并对颜色进行调整。
- ※ 剖面线宽度:用于设置剖切线的宽度, 单位为"像素"。

### 3.5 **视图工具**

在使用 SketchUP 进行方案推敲的过程中, 会经常需要切换不同的视图模式,以确定模型创 建的位置或观察当前模型的细节效果,因此,熟 练操控视图是掌握 SketchUP 其他功能的前提。 本节主要介绍通过"视图"工具栏查看模型的方法。

### 3.5.1 在视图中查看模型

"视图"工具栏主要用于将当前视图快速切换 为不同的视图模式,如图 3-183 所示,从左至右 分别为:轴测图、顶视图、前视图、右视图、左视图、 后视图和底视图。

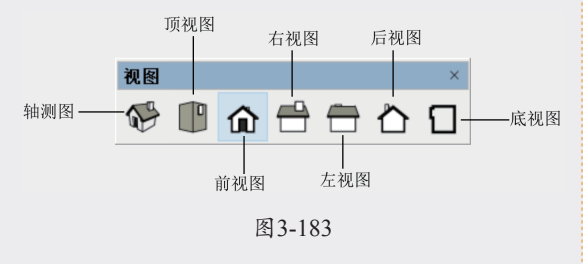

在建立三维模型时,平面视图(顶视图)通

常用于模型的定位与轮廓的制作,各个立面图用 于创建对应立面的细节,透视图用于整体模型的 特征与比例的观察与调整。

为了能快捷、准确地绘制三维模型,应该多加 练习,以熟练掌握各个视图的作用。单击某个视 图按钮,即可切换至相应的视图,如图 3-184~ 图 3-190 所示为景观亭的 7 种标准视图模式。

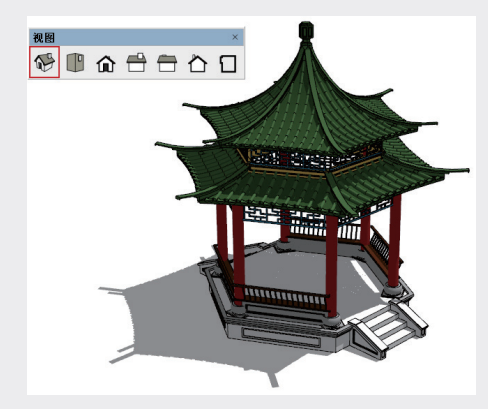

图3-184

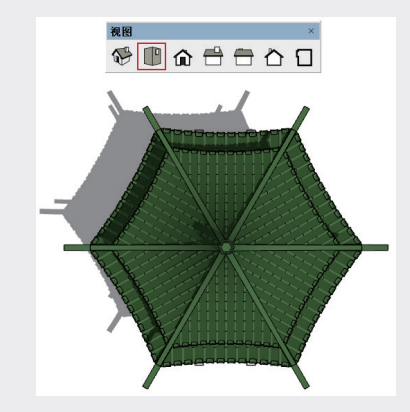

图3-185

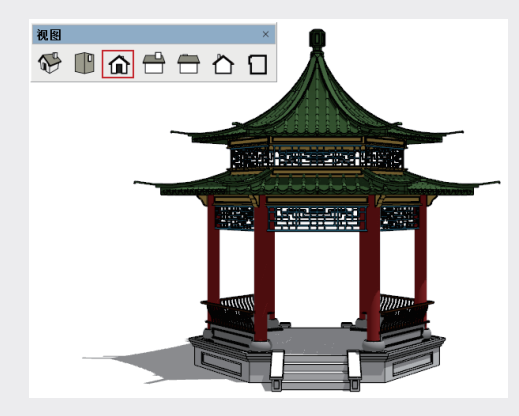

图3-186

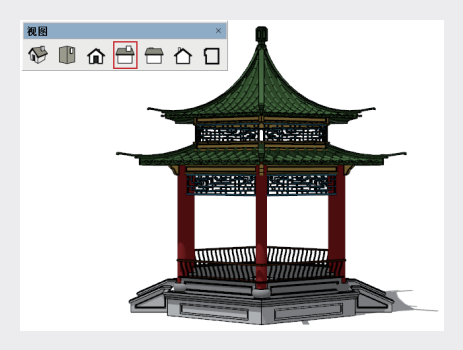

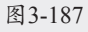

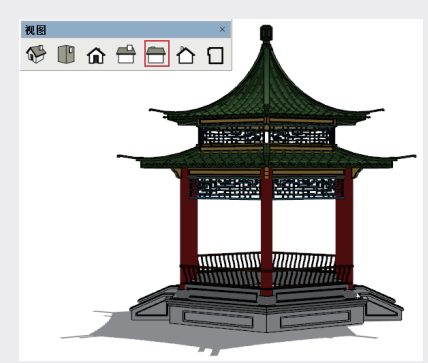

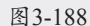

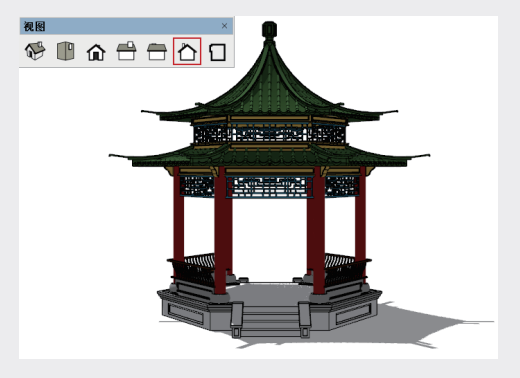

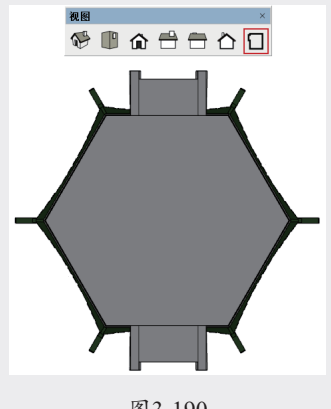

图3-190

### 3.5.2 透视模式

透视模式是模拟人眼观察物体和空间的三维 尺度的效果。透视模式可以通过执行"相机"|"透 视显示"命令,或者在"视图"工具栏中单击"轴 测图"按钮 《激活,如图 3-191 所示。

| 上一視图(R)<br>下一視图(X)<br>応律視图(S)<br>・<br>平行投影(A)<br>✓ 透視显示(E)<br>两点透視图(T)<br>匹配新照片(N)<br>編損匹配照片(M) 、 、 | 相朳     | l(C)            | 绘图(R)                   | 工具(T)           | 窗口(W) | 扩展 |          |   |           |  |   |
|----------------------------------------------------------------------------------------------------|--------|-----------------|-------------------------|-----------------|-------|----|----------|---|-----------|--|---|
| 平行投影(A)                                                                                             |        | 上一<br>下一<br>标准  | 视图(R)<br>视图(X)<br>视图(S) |                 |       | >  |          |   |           |  |   |
| ✓ 透視显示(E)<br>两点透視図(T)<br>匹配新照片(N)<br>編輯匹配照片(M) , 優 ● 命 合 C                                          |        | 平行              | 投影(A)                   |                 |       |    |          |   |           |  |   |
| 两点透视图(T) 视图<br>匹配新照片(N)<br>编辑匹配照片(M) , 例 ① 合 合 合 C                                                  | $\sim$ | 透视              | 显示(E)                   |                 |       |    |          |   |           |  |   |
| に配新照片(N)<br>編領匹配照片(M)<br>、<br>、<br>、<br>、<br>、<br>、<br>、<br>、<br>、                                  |        | 两点              | 透视图(T)                  |                 |       |    | 视图       |   |           |  |   |
|                                                                                                    |        | <b>匹配</b><br>编辑 | <b>新照片(N</b> )<br>匹配照片  | <b>)</b><br>(M) |       | >  | <b>N</b> | ŵ | $\square$ |  | C |

图3-191

切换到透视模式时,相当于从三维空间的某 一点来观察模型。所有的平行线会相交于屏幕上 的同一个消失点,物体沿一定的放射角度收缩。 如图 3-192 所示为透视模式下的景观亭平行线的 显示效果。

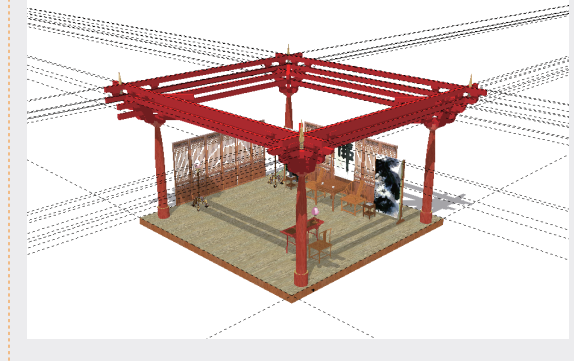

图3-192

#### 提示:

1. 在视图中的模型不只有一个透视模式,透视效 果会随着当前场景的视角而发生相应变化,如图 3-193~图3-195所示为在不同视角时激活透视 模式的效果。2. Sketch UP的透视模式即为三点透 视,当视线水平时,就能获得两点透视。两点透 视的设置可以通过放置相机使视线水平,也可以 通过执行"相机" | "两点透视图"命令,将视 图切换为两点透视模式。在两点透视模式下,模 型的平行线会消失于远处的灭点,显示的物体也 会变形,如图3-196所示。 03 第3章 SketchUP辅助设计工具 04

02

05

06

07

08

09

10

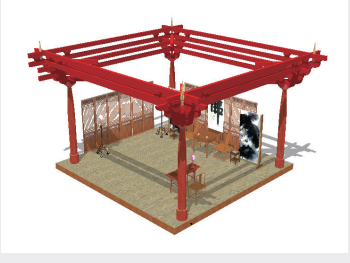

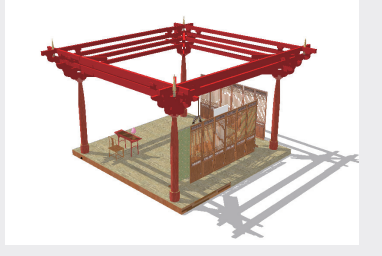

图3-194

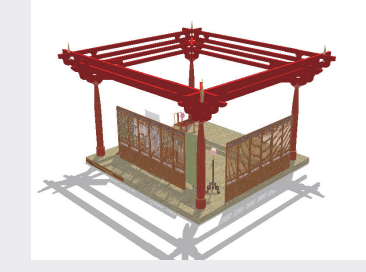

图3-195

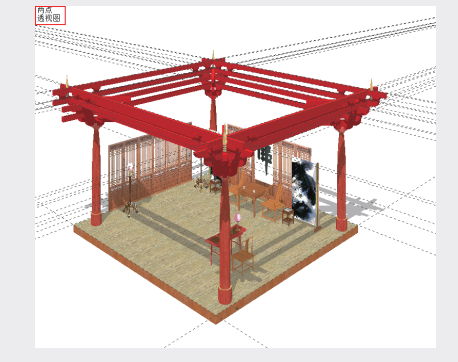

图3-196

### 3.5.3 等轴模式

等轴投影图是模拟三维物体沿特定角度产生 的平行投影图,其实只是三维物体的二维投影图。 等轴模式可以通过执行"相机"|"平行投影" 命令激活,如图 3-197 所示。

| 相 | ቢ(C) | 绘图(R)  | 工具(T) | 窗口(W) | 扩展 |
|---|------|--------|-------|-------|----|
|   | 上一   | 视图(R)  |       |       |    |
|   | 下-   | 视图(X)  |       |       |    |
|   | 标准   | 视图(S)  |       |       | >  |
| ~ | 平行   | 投影(A)  |       |       |    |
|   | 透视   | 显示(E)  |       |       |    |
|   | 两点   | 透视图(T) |       |       |    |
|   | 匹配   | 新照片(N) |       |       |    |
|   | 编辑   | 匹配照片   | (M)   |       | >  |
|   |      |        |       |       |    |

图3-197

在等轴模式下,对象有3个可见面。如果用 一个正方体来表示一个三维坐标系,那么在等轴视 图中,这个正方体只有3个面可见,如图3-198 所示。

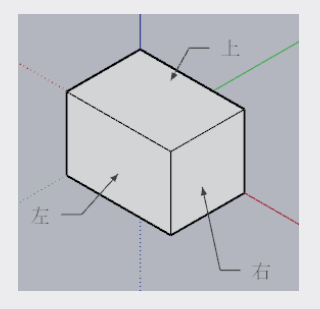

图3-198

这3个面的平面坐标系各不相同,因此,在 绘制等轴图时,首先要在左、上、右3个面中选 择其中一个设置为当前面。

#### 提示:

SketchUP, 默认为透视显示状态,因此,所得 到的平面与立面视图都非绝对的投影效果,执行 "平行投影"命令,可得到绝对的投影视图。

在等轴模式中,物体的投影不像在透视图中 有消失点,但是所有的平行线在屏幕上仍显示为 平行状态,如图 3-199 所示。

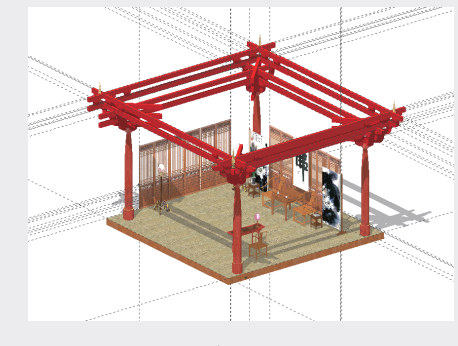

图3-199

SketchUP草图绘制从新手到高手(第2版)

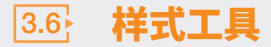

SketchUP 是一款直接面向设计的软件,提 供了很多种对象显示模式,以满足设计方案的表 达需求,让设计师能够更好地理解设计意图。

单击"样式"工具栏中的相应按钮,可以快 速切换不同的视图显示效果,如图 3-200 所示。 "样式"工具栏有7种显示模式,同时又分为两 部分:一部分为"X射线" ◎和"后边线" ◎样式; 另一部分为"线框显示" ◎、"隐藏线" 〇、"着 色显示" ◎、"材质贴图" ◎和"单色显示"样 式 ◎。前部分不能脱离后部分单独使用。

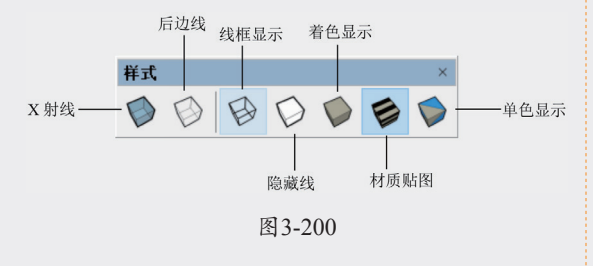

### 3.6.1 X射线模式

在进行室内或建筑等设计时,有时需要直接 观察室内构件及配饰等的效果,如图 3-201 所示 为"X射线"模式与"着色显示"模式的显示效果, 此模式下模型中所有的面都呈透明状态,不用隐 藏任何模型,即可对内部构件一览无余。

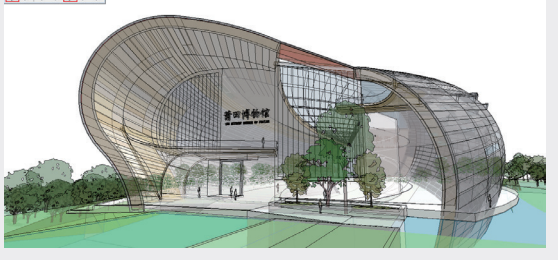

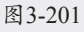

### 3.6.2 后边线模式

"后边线"模式是一种附加的显示模式,单 击该按钮可以在当前显示效果的基础上,以虚线 的形式显示模型背面无法被观察到的线条,如图 3-202 所示为"后边线"模式与"隐藏线"模式 的显示效果。

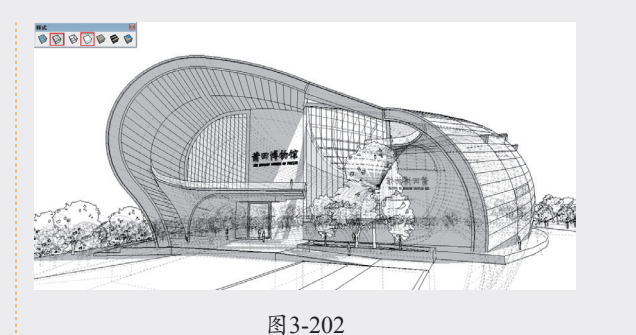

#### 3.6.3 线框显示模式

"线框显示"模式是 SketchUP 中最节省系 统资源的显示模式,其效果如图 3-203 所示。在 该显示模式下,场景中的所有对象均以实线显示, 材质、贴图等效果也将暂时失效。

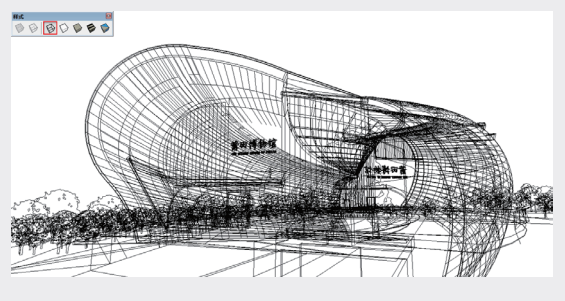

图3-203

### 3.6.4 隐藏线模式

"隐藏线"模式将仅显示场景中可见的模型 面,此时大部分的材质与贴图会暂时失效,仅在 视图中体现实体与透明材质的区别,因此是一种 比较节省资源的显示方式,如图 3-204 所示。

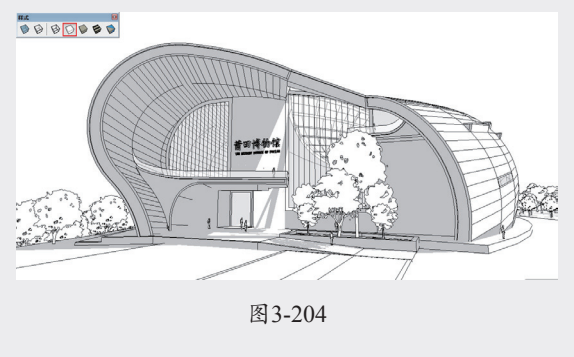

### 3.6.5 着色显示模式

"着色显示"模式是一种介于"隐藏线"与"材

02

01

03

第3章

计 工具 04

05

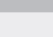

06

07

08

09

质贴图"模式之间的显示模式,该模式在可见模 型面的基础上,根据场景已经赋予的材质,自动 在模型面上生成相近的色彩,如图 3-205 所示。 在该模式下,实体与透明材质的区别也有所体现, 因此,显示的模型空间感比较强烈。

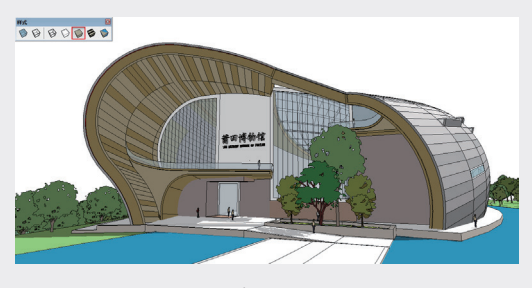

图3-205

### 技巧:

如果场景模型没有赋予任何材质,则在"着色显示"模式下仅以黄、蓝两色表明模型的正反面。

### 3.6.6 材质贴图模式

"材质贴图"模式是 SketchUP 中最全面的 显示模式,该模式下材质的颜色、纹理及透明效 果都将得到充分的体现,如图 3-206 所示。

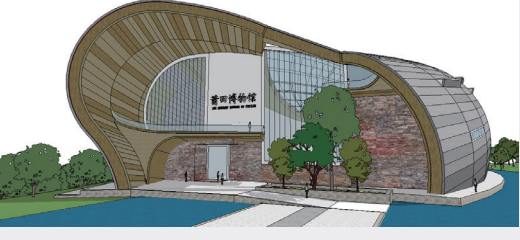

图3-206

#### 技巧:

"材质贴图"模式十分占用系统资源,因此,该模 式通常用于观察材质及模型的整体效果,在进行 旋转、平衡视图等操作时,则应尽量使用其他模 式,以避免显示卡顿等现象。此外,如果场景中的 模型没有赋予任何材质,该模式将无法应用。

### 3.6.7 单色显示模式

"单色显示"模式是一种在建模过程中经常

使用的显示模式,该种模式用纯色显示场景中的 可见模型面,以黑色实线显示模型的轮廓线,在 占用较少系统资源的前提下,可以呈现十分强烈 的空间立体感,如图 3-207 所示。

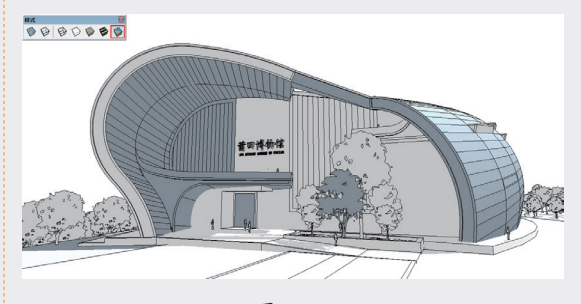

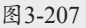

# 3.7 课后实训: 绘制楼梯施工 剖面图

在本节中,介绍制作楼梯施工剖面图的方法。 首先在 AutoCAD 中清理施工图,再将其导入 SketchUP 中制作即可,具体的操作步骤如下。

### 3.7.1 导入 CAD 文件

01 在AutoCAD中打开CAD文件,如图3-208所 示。删除填充图层,将所有图元归入"图层 0",并输入PU执行"清理"命令,清理图形 文件,整理结果如图3-209所示。

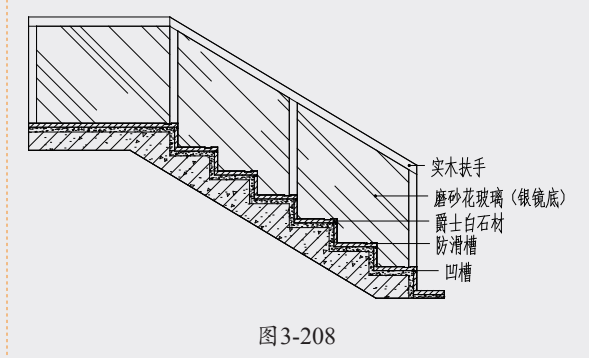

02 启动SketchUP 2023,执行"文件"|"导入" 命令,在弹出的"导入"对话框中,选择文 件类型为AutoCAD(\*.dwg.\*.dxf),如图 3-210所示。

SketchUP草图绘制从新手到高手(第2版)

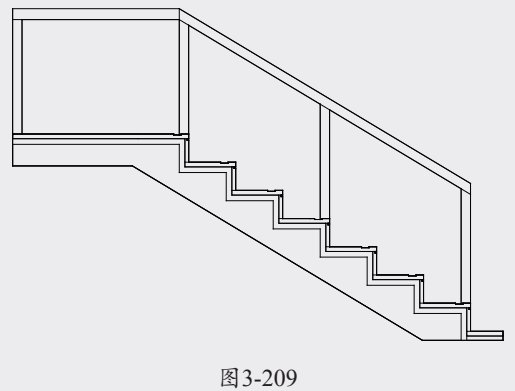

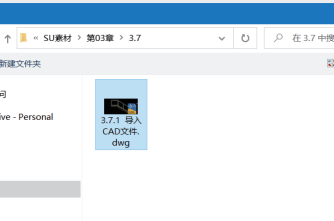

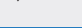

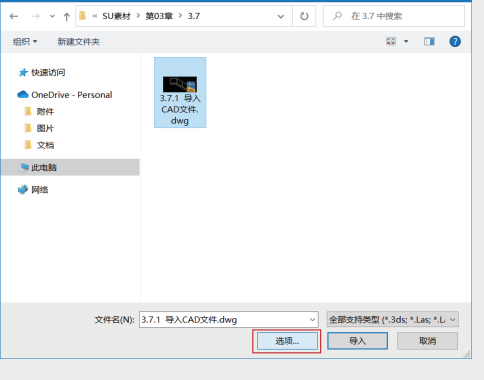

03 单击"导入"对话框下方的"选项"按钮, 将单位改为"毫米" (同AutoCAD中的单位 一致),如图3-211所示。双击目标文件或单 击"导入"按钮即可导入文件。

|                                                                      | ^                                                                                                    |
|----------------------------------------------------------------------|----------------------------------------------------------------------------------------------------|
|                                                                      |                                                                                                    |
| <ul> <li>□ 合并共面平面(M)</li> <li>□ 平面方向一致(o)</li> <li>☑ 导入材质</li> </ul> |                                                                                                    |
| □保持绘图原点(P)                                                           |                                                                                                    |
| : 毫米 🗸 🔶                                                             |                                                                                                    |
| Ţ¢                                                                   | 取消                                                                                                    |
|                                                                      | <ul> <li>□ 合并共面平面(M)</li> <li>□ 平面方向一致(o)</li> <li>☑ 导入材质</li> <li>□ 保持绘图原点(P)</li> <li>(: 毫米 </li> <li>④ 好</li> </ul> |

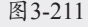

### 3.7.2 构建楼梯模型

01 在SketchUP中导入CAD文件,结果如图3-212 所示。

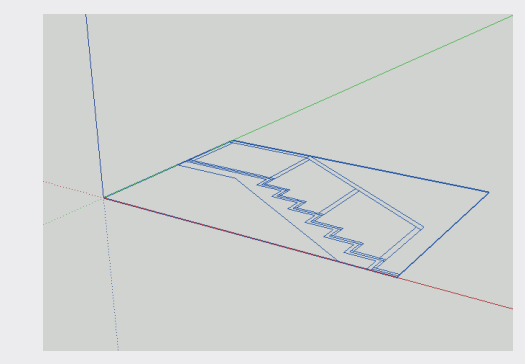

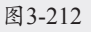

02 框选楼梯线框,选中"旋转"工具♥,待鼠 标指针变成 #状时,拖动鼠标指针确定旋转 平面,然后在模型表面确定旋转轴与方向, 将楼梯线框旋转90°,并将楼梯线框移至原 点,如图3-213所示。

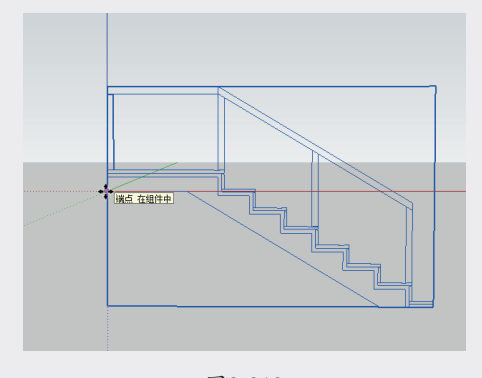

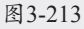

03 选中"直线"工具 / ,将线框转换为面域, 并将其创建成群组,然后选择物体,按快捷 键Ctrl+C进行复制,如图3-214所示。

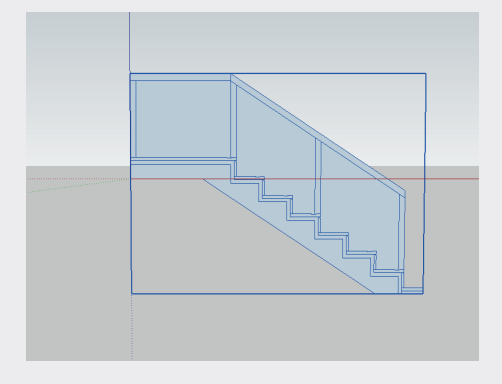

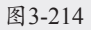

04 将原楼梯面隐藏,并执行"编辑"|"定点粘 贴"命令,如图3-215所示。

113

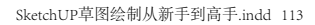

02

03

第3章

04

05

06

07

08

| 编辑(E) | 视图(V)   | 相机(C) | 绘图(R)  | 工具(T)    |  |  |
|-------|---------|-------|--------|----------|--|--|
| 撤销    | 自隐藏     |       | Ctrl+2 | <u> </u> |  |  |
| 重复    | Ē       |       | Ctrl+۱ | (        |  |  |
| 剪切    | J(T)    |       | Ctrl+) | <        |  |  |
| 复制    | J(C)    |       | Ctrl+0 | 2        |  |  |
| 粘则    | 5(P)    |       | Ctrl+\ | /        |  |  |
| 定点    | (粘帖(A)  |       |        |          |  |  |
| 删除    | È(D)    | Del   |        |          |  |  |
| 删除    | 参考线(G)  | )     |        |          |  |  |
| 全进    | 5(S)    |       | Ctrl+/ | 4        |  |  |
| 全部    | 3不选 (N) |       | Ctrl+1 | Г        |  |  |
| 反进    | E (I)   |       | Ctrl+9 | Shift+I  |  |  |
| 1002  | 2 (1)   |       | Cui+3  | mit+1    |  |  |

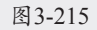

05 双击进入楼梯组件并选择楼梯面,右击,在 弹出的快捷菜单中选择"反转平面"选项, 将楼梯面反转,如图3-216所示。

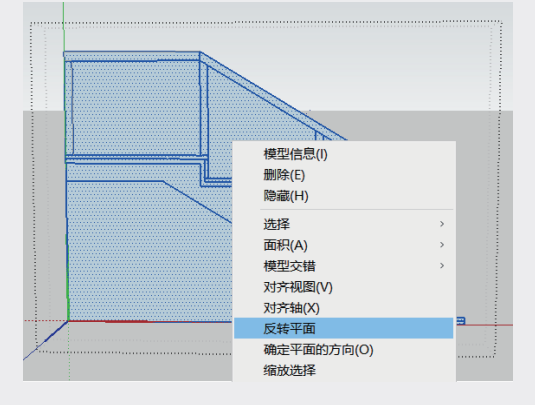

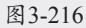

06 选中"擦除"工具,将楼梯的细节部分删除,整理结果如图3-217所示。

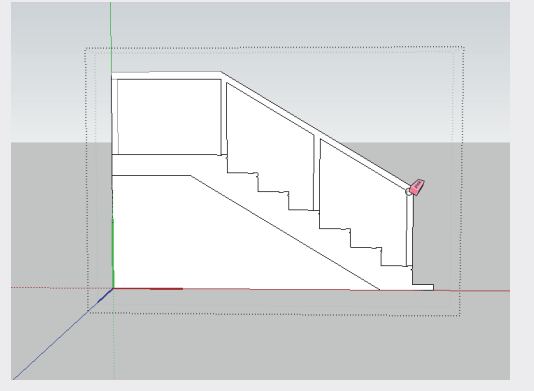

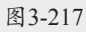

- 07 选中"推/拉"工具 ➡,将楼梯面向两侧推出
   一段距离,如图3-218所示。
- 08 继续使用"推/拉"工具 ◆,按住Ctrl键将楼 梯栏杆向右推出50mm,如图3-219所示。

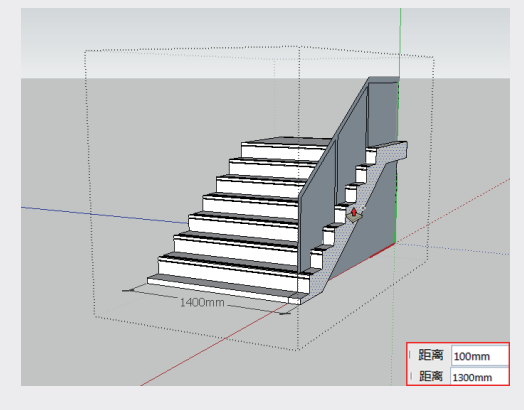

图3-218

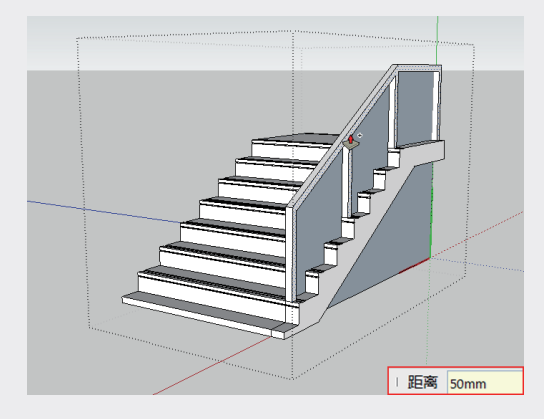

图3-219

09 选中栏杆并右击,在弹出的快捷菜单中选择 "反转平面"选项,将其反转至正面,然 后选中"推/拉"工具◆,将玻璃面向内推 20mm,如图3-220所示。

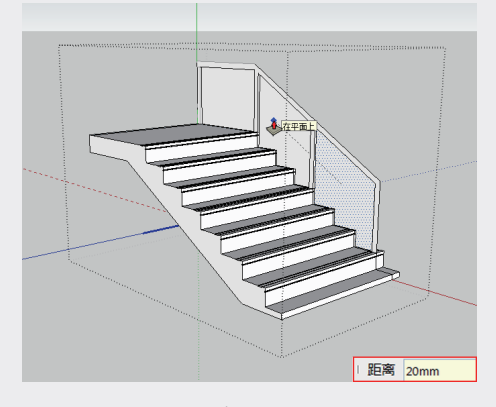

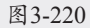

10 继续使用"推/拉"工具 ◆,按住Ctrl键将另一侧玻璃面向外推10mm,并删除多余的面, 如图3-221所示。

114

SketchUP草图绘制从新手到高手(第2版)

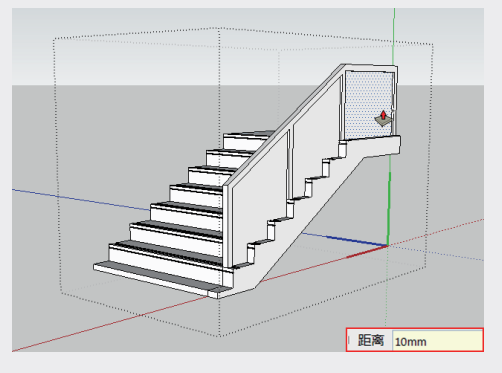

图 3-221

 切换到前视图,并选中"剖切面"工具令, 在如图3-222所示的位置创建剖面,剖切栏杆。

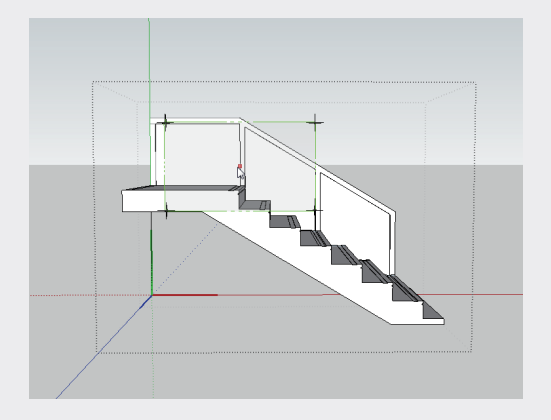

图3-222

12 在视图空白处单击,退出组件编辑状态。执行 "窗口"|"默认面板"|"管理目录"命令, 打开"管理目录"面板,单击组名称前的○ 按钮,按钮显示为●后显示群组,如图3-223 所示。

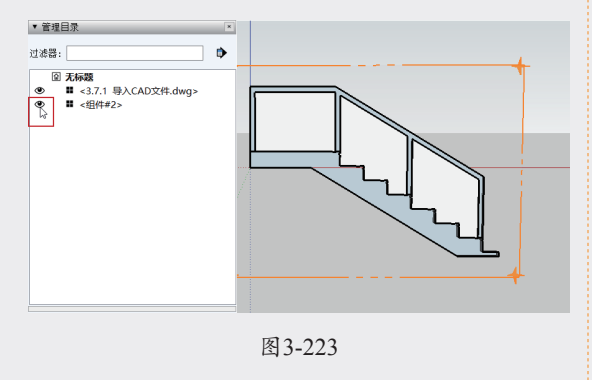

3.7.3 铺贴施工图材质

01 双击进入显示的群组,此时外框显示为虚线

状态。选中"材质"工具, 66, 在弹出的"材质"面板中单击展开按钮 >, 在弹出的菜单中选择"图案"选项,显示各种类型的图案,如图3-224所示。

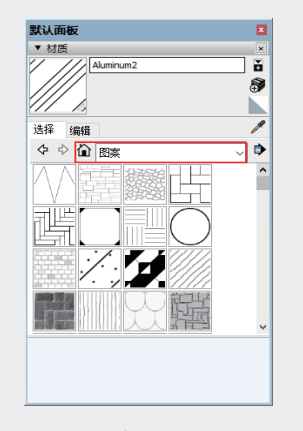

图3-224

02 选择"夯实粘土"材质之,填充楼梯底板面 并调整其纹理大小为80.000m,如图3-225 所示。

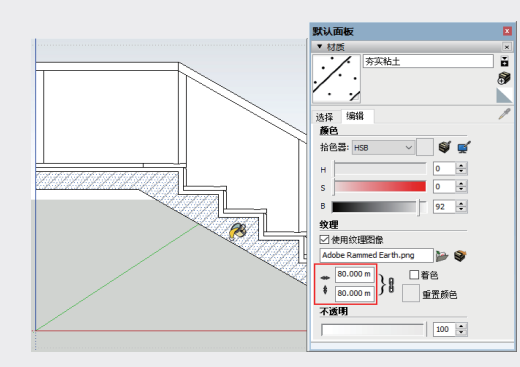

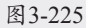

03 选择"混凝土浇筑"材质,填充至砂浆混凝 土层,并调整参数,如图3-226所示。

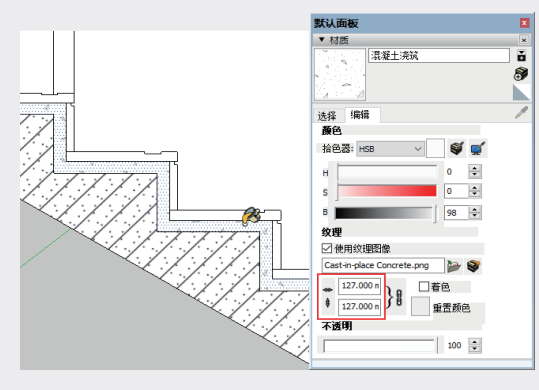

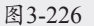

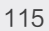

02

03

第3章

04

05

06

07

08

04 选择"钢铁"材质/2,并赋予栏杆,如图

3-227所示。

图3-227

05 选择"网纹板"材质,并赋予台阶面,如图 3-228所示。

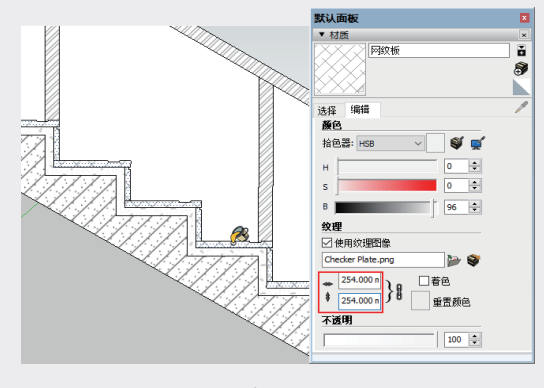

图3-228

06 选择"铝"材质///,并赋予玻璃面,如图 3-229所示。

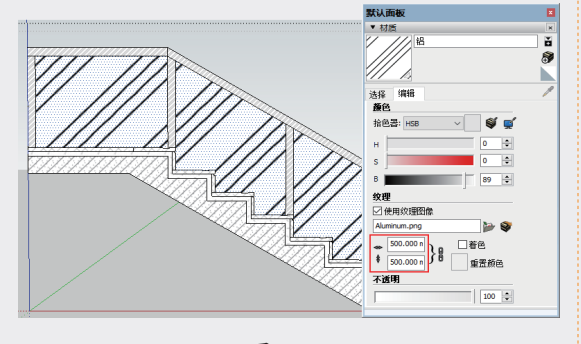

#### 图3-229

07 选择玻璃面并右击,在弹出的快捷菜单中选择"纹理"|"位置"选项,进入纹理编辑状态。再次右击,在弹出的快捷菜单中选择 "旋转"|90选项,如图3-230所示。

08 使用"材质"工具 № 并配合Alt键,单击刚

调整方向的玻璃面,进行材质取样,接着单 击其余玻璃材质表面,将取样的材质赋予表 面,如图3-231所示。

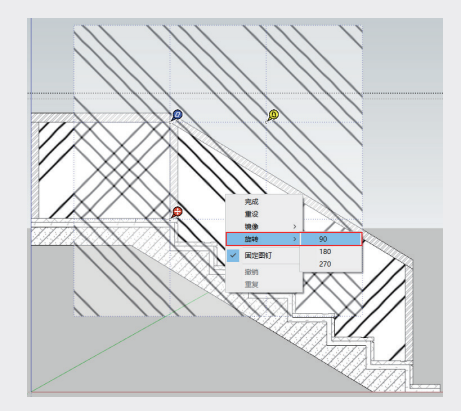

图3-230

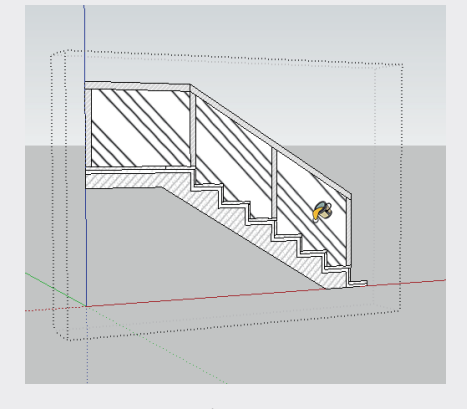

图3-231

09 单击视图空白处退出群组,然后单击"显示 剖切面"按钮♥,关闭截面显示,并将视图 转换成平行投影下的后视图,即可得到如图 3-232所示的楼梯剖面图。

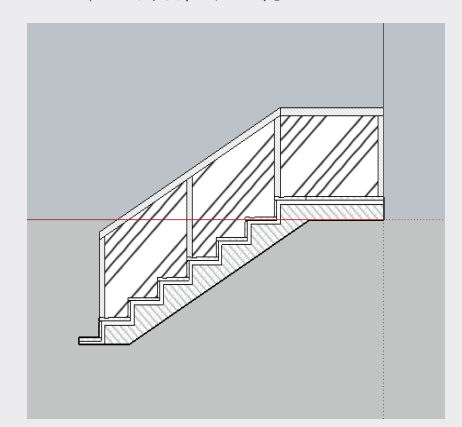

图3-232

SketchUP草图绘制从新手到高手(第2版)

10 双击楼梯模型组件,再次单击"显示剖切面"按钮♥,开启截面显示。在截平面上右击,在弹出的快捷菜单中选择"翻转"选项,即可同时观察楼梯模型与施工图剖面,如图3-233所示。

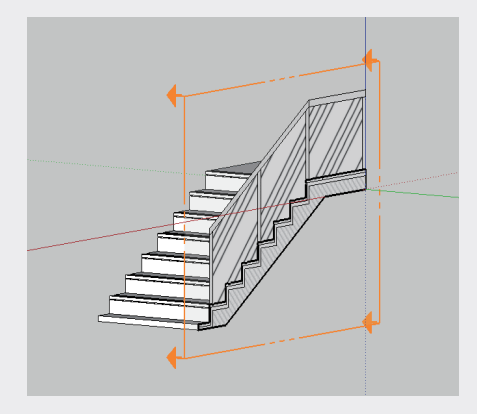

图3-233

### 3.8 **课堂练习**

通过使用"3D文本"工具▲、"擦除"工具 《、"环绕观察"工具◆、"缩放窗口"工具2, 为铅笔添加文字并删除多余线条,如图 3-234 所 示。

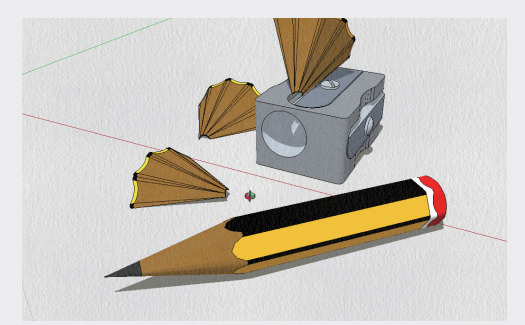

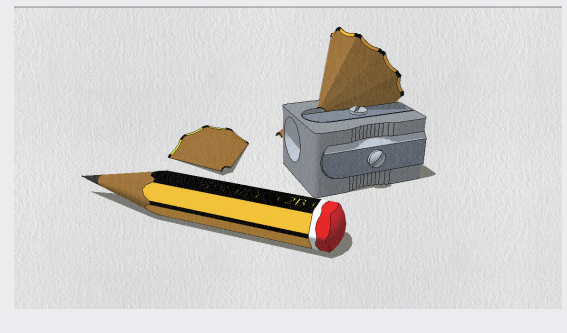

图3-234

### 3.9 **课后习题**

通过使用"剖切面"工具↔、"尺寸标注"工 具\*,标注办公桌椅模型,如图 3-235 所示。

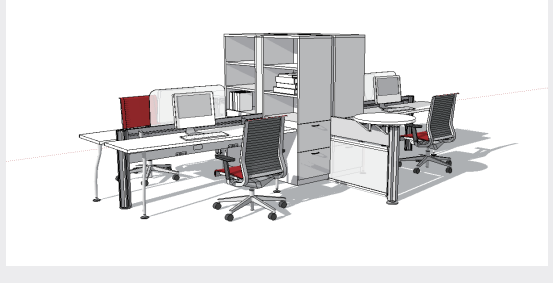

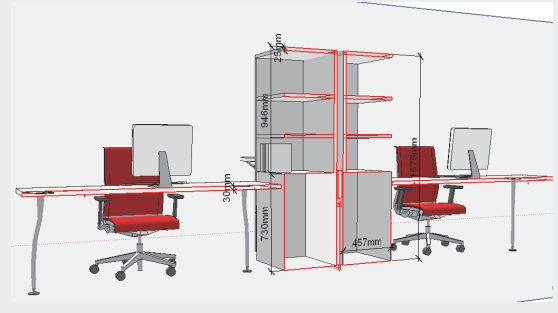

图3-235

02

03

第3章

SketchUP辅助设计工具

07

08

09